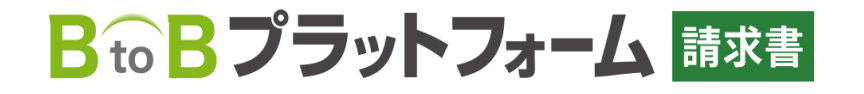

# 基本操作をマスター!

### ① BtoBプラットフォーム請求書とは?

### ② 請求書発行までの操作方法

### ③その他の便利機能のご紹介

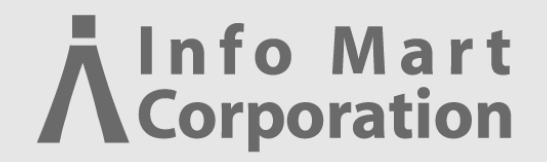

## ① BtoBプラットフォーム請求書とは?

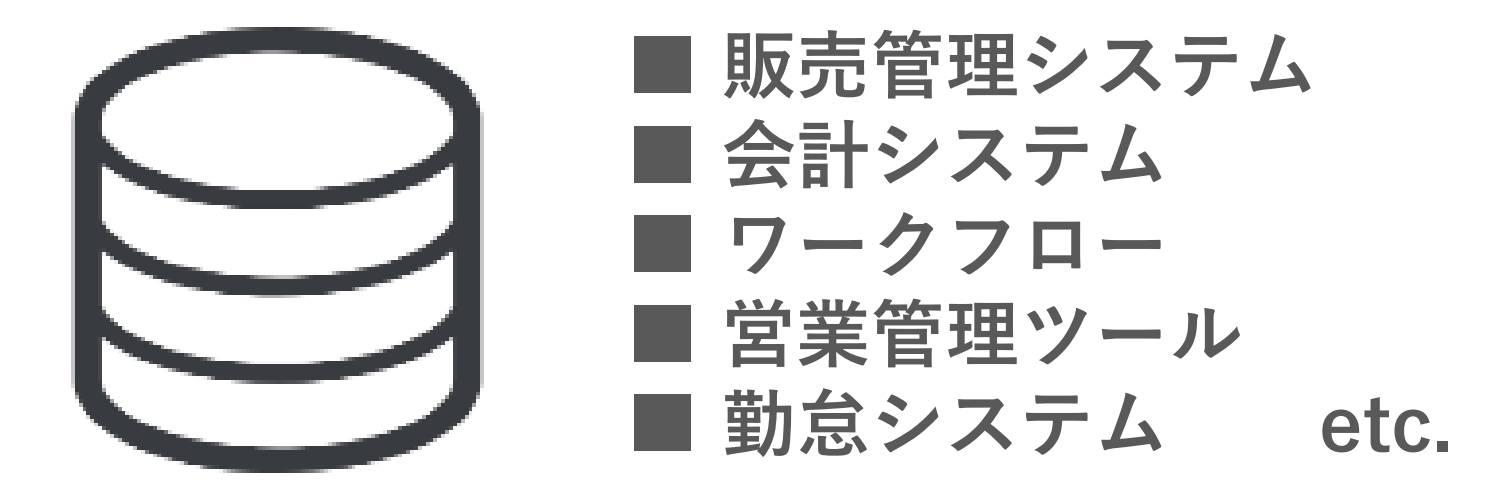

# 現在の日本では様々なシステムを用いた企業運営が行われています。

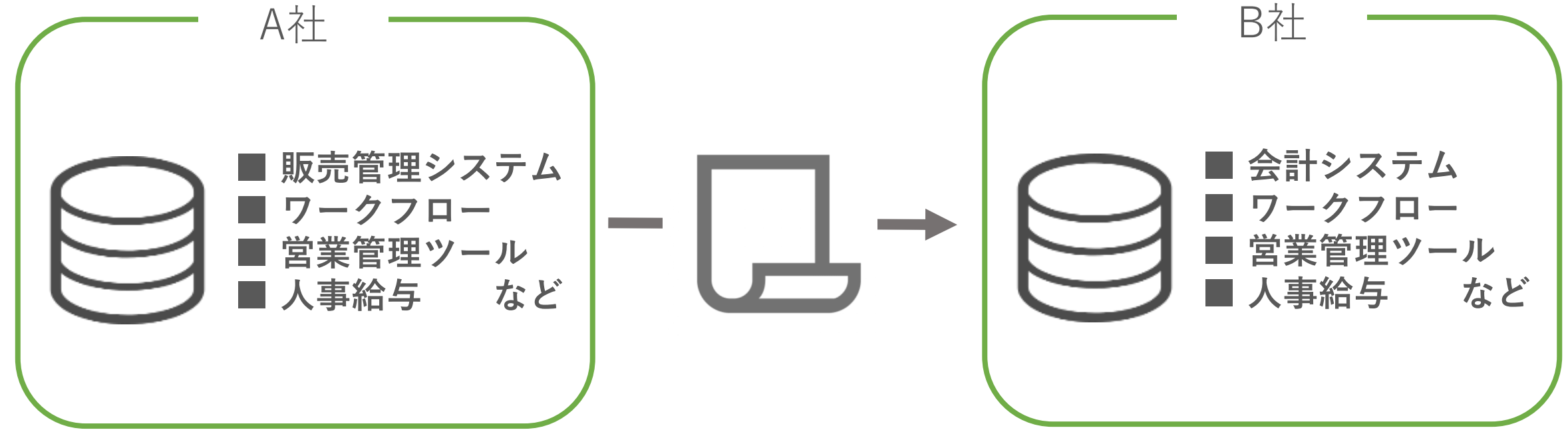

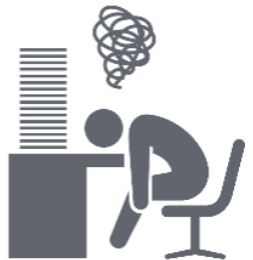

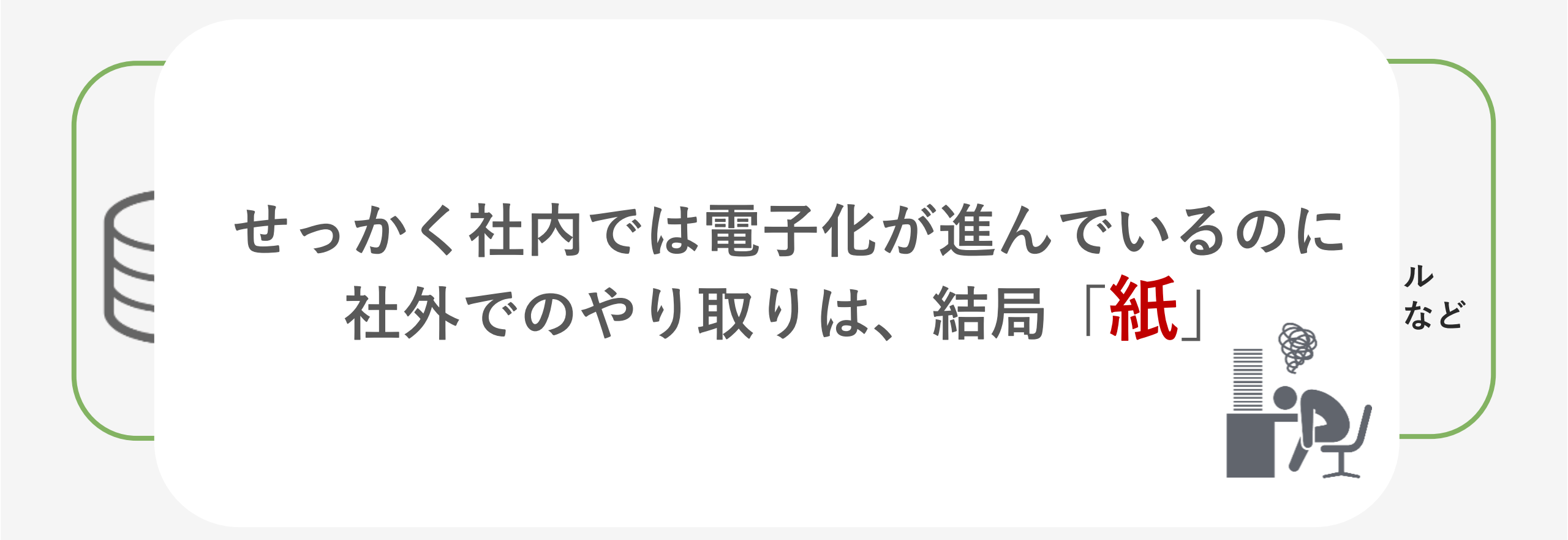

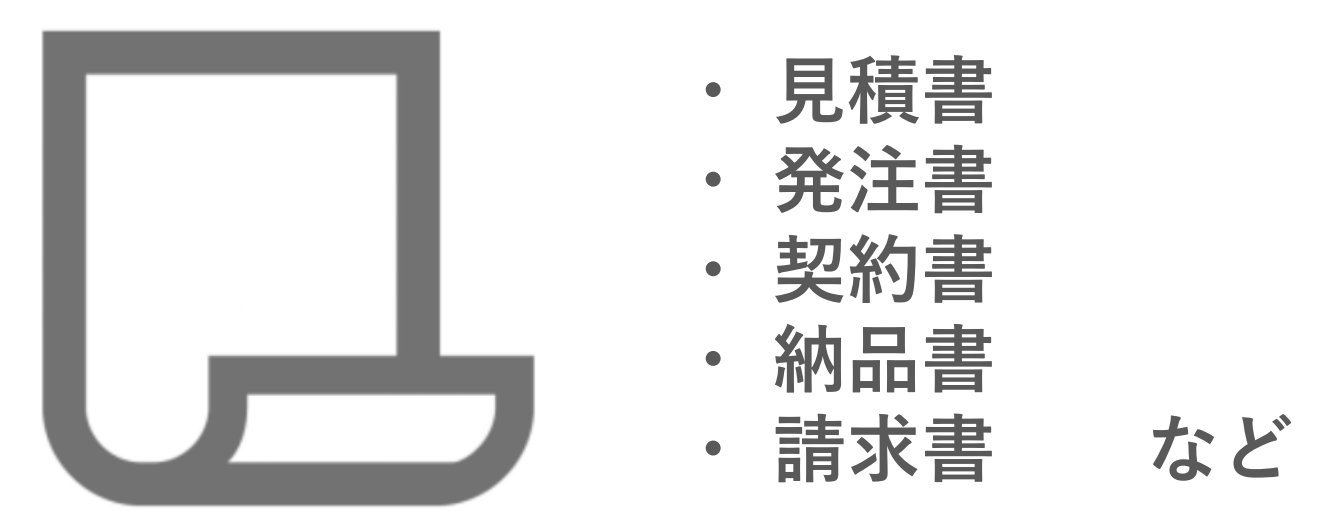

## 特に請求書に関しては、 月末月初の経理業務の大きな負担

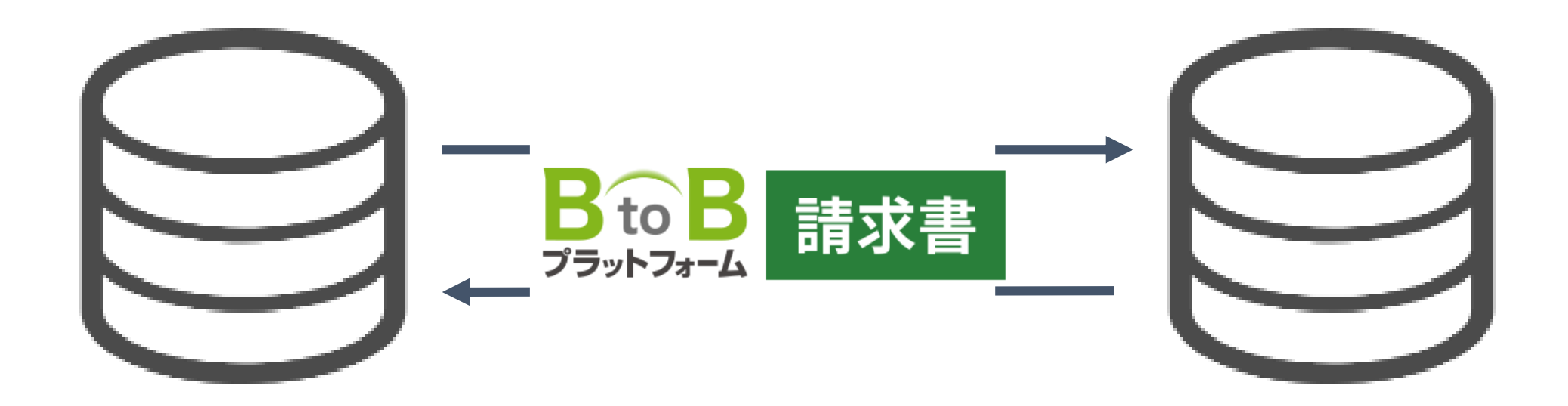

### 「データ→データ」で 請求書の受け渡しが可能となり、 更なる業務効率化が実現できます!

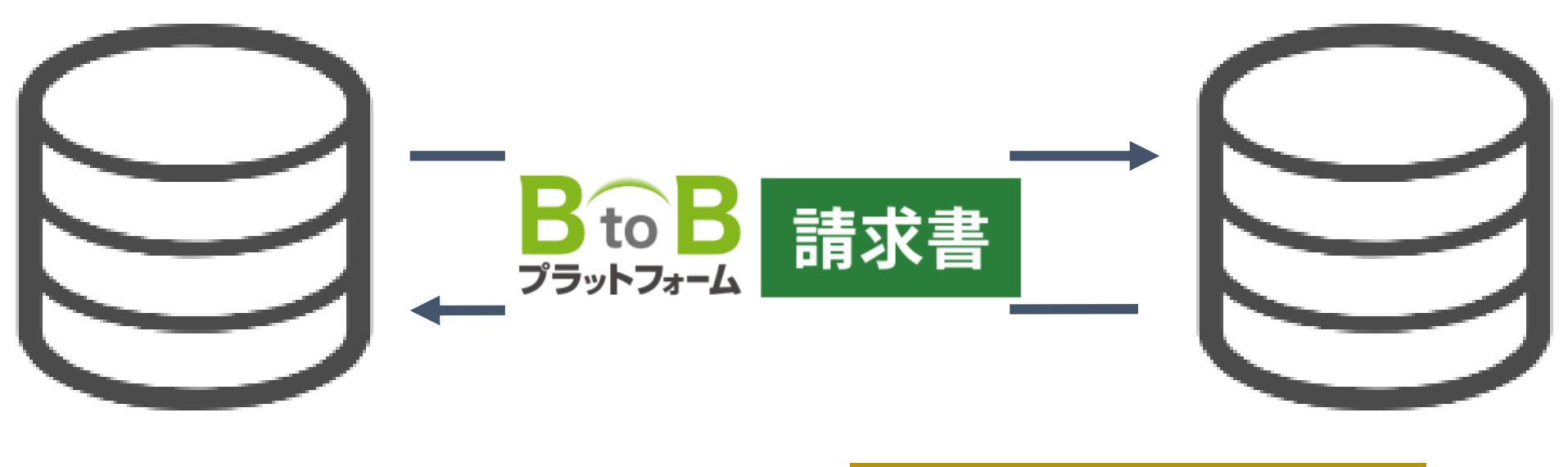

発行モデル 受取モデル

BtoBプラットフォーム請求書とは

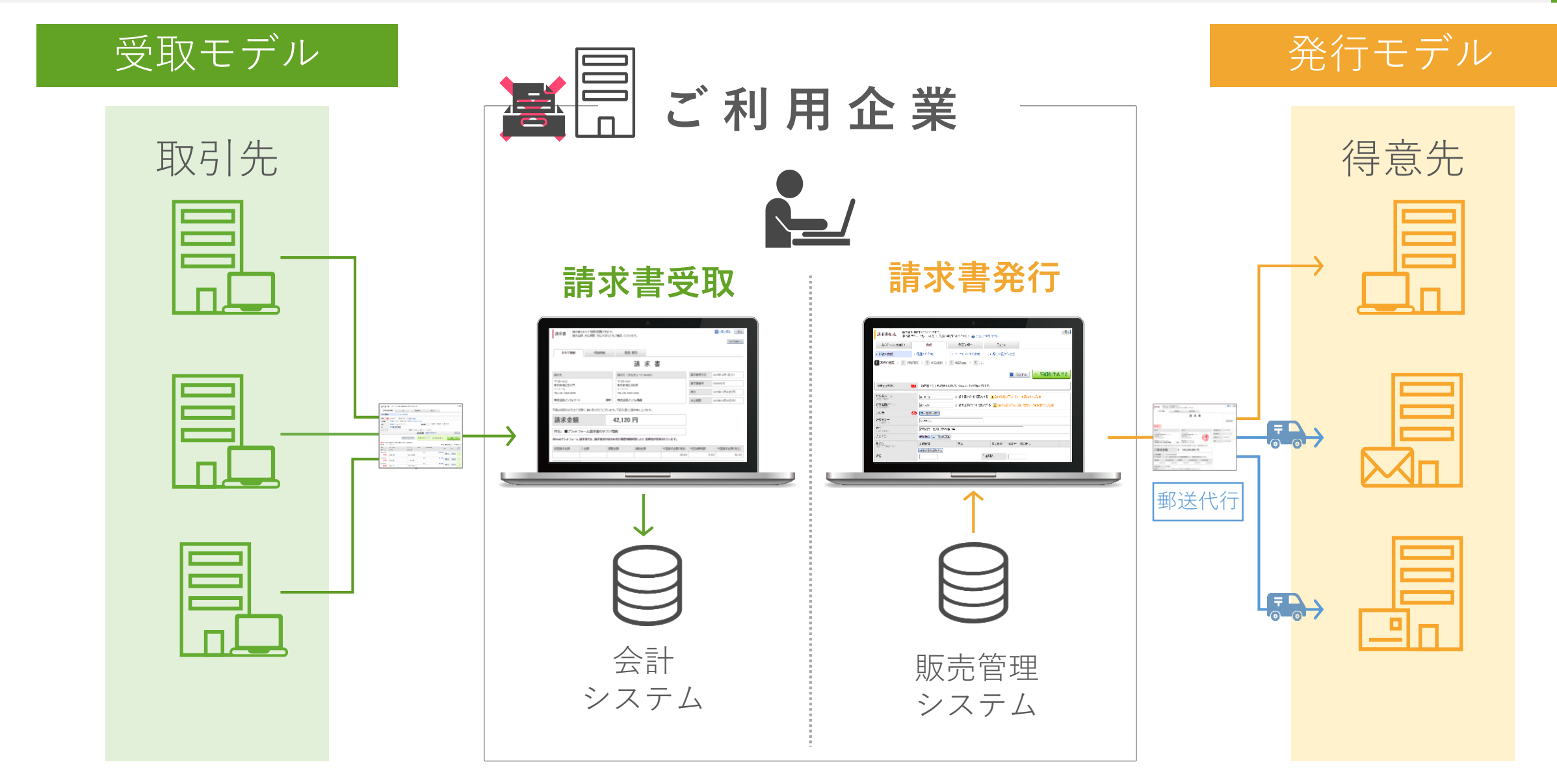

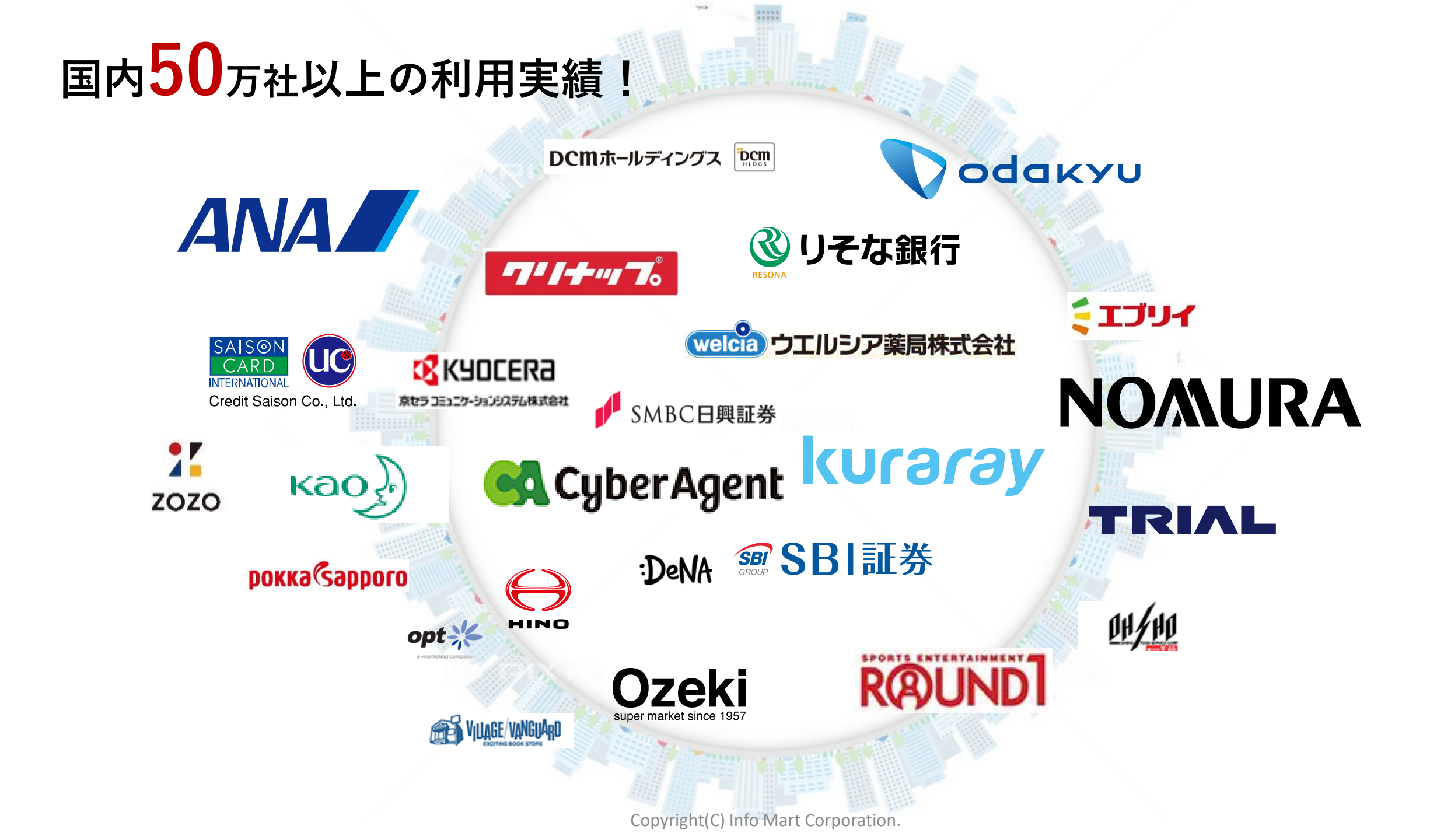

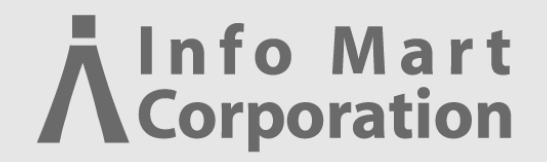

### 意求書発行までの操作方法

## システム操作はわずか 2 ステップで完了します。

## 1 初期設定

## 2 請求書の作成

#### 発行TOPについて

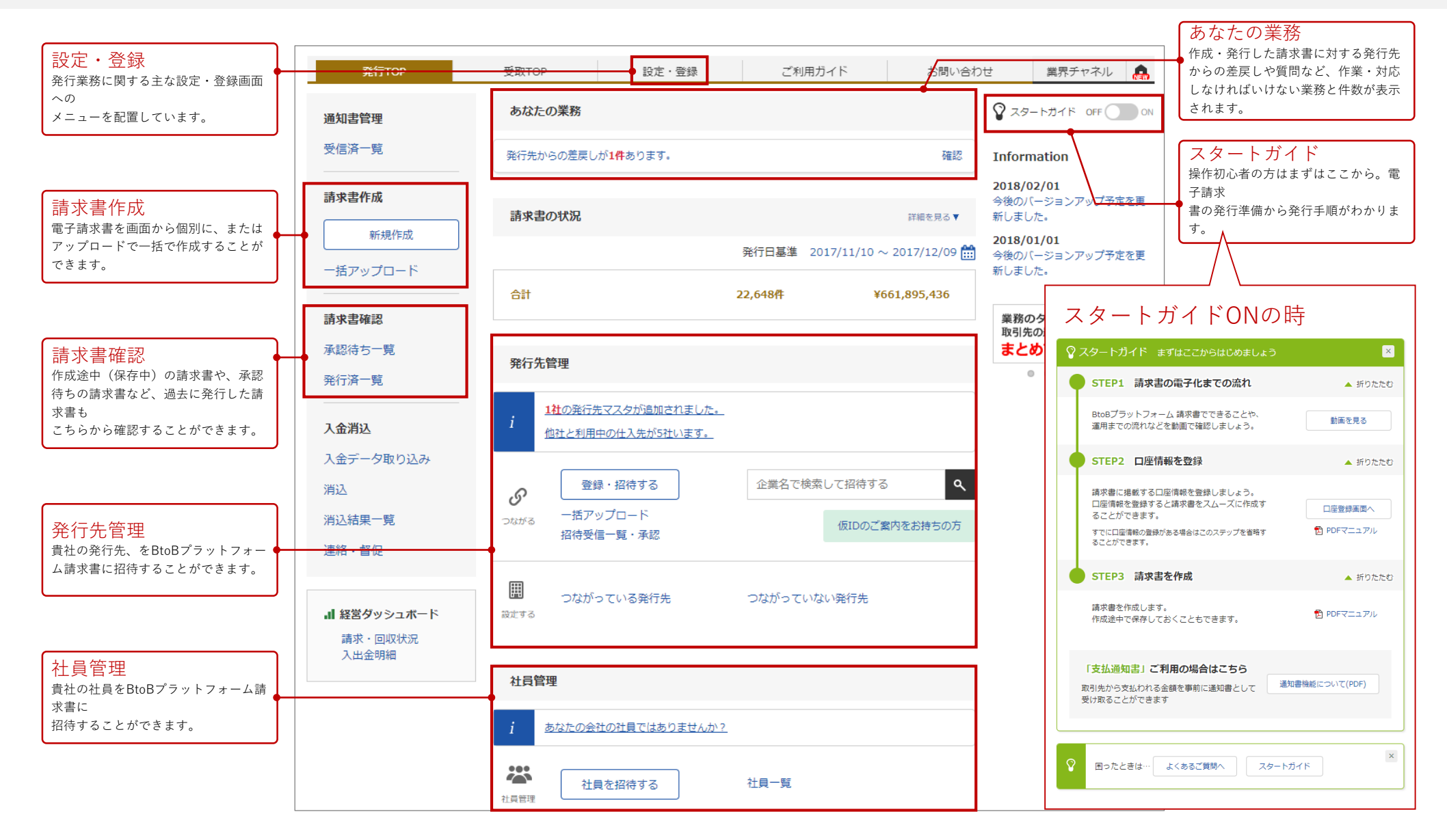

# 1 初期設定

### 印影や請求書のレイアウト設定を実施。 ※一度設定をすれば、次月以降は設定不要

#### ① 初期設定 –振込先口座の登録-

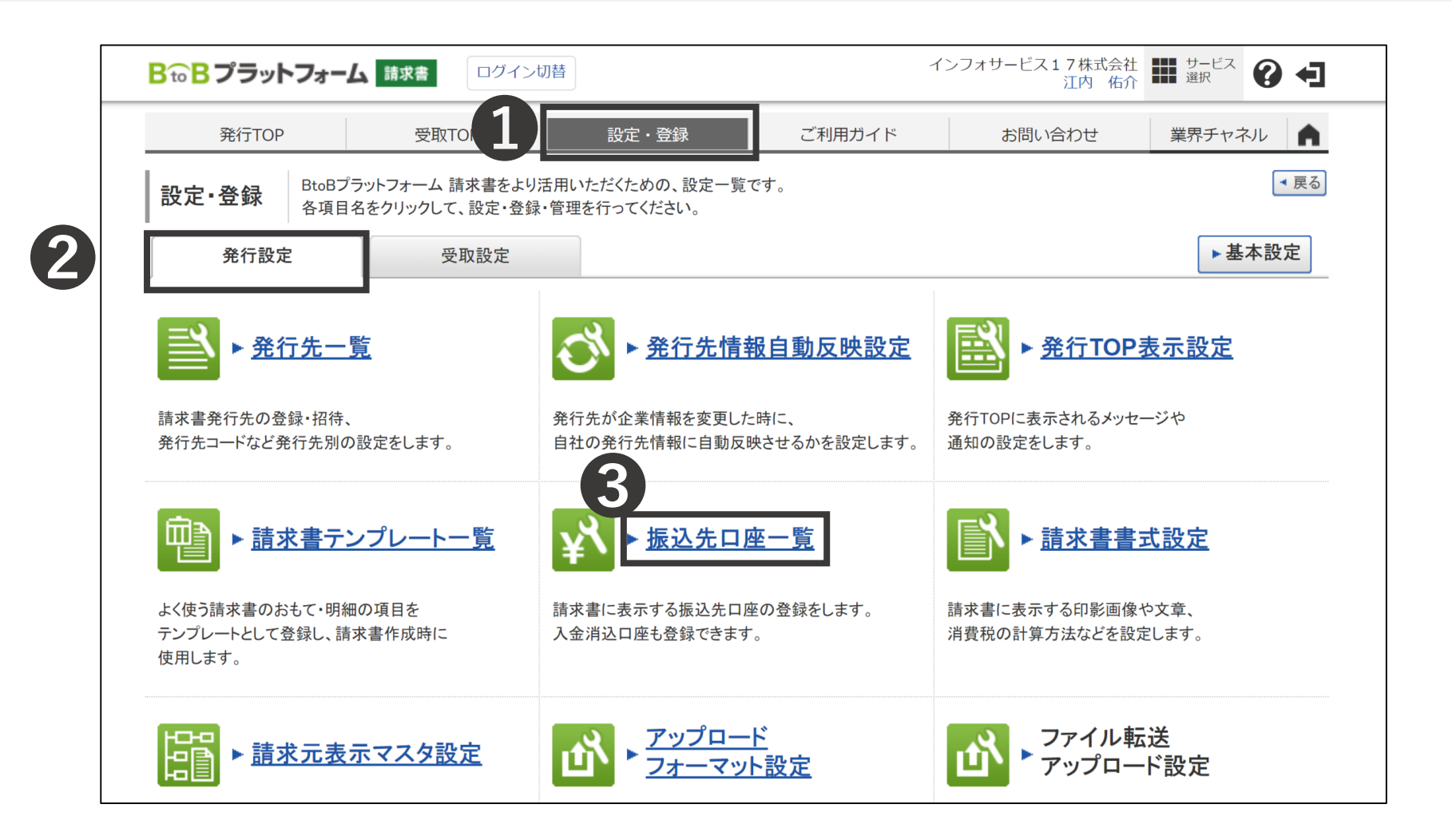

「設定・登録」をクリック 🛛 🛛 「発行設定」をクリック 🕄 「振込先口座一覧」をクリック

| BでBプラットフォーム 請求書       ログイン切替       インフォサービス17株式会社<br>江内 佑介       ## サービス<br>選択       サービス<br>選択       ## サービス<br>選択       サービス<br>運択       ## サービス |                                   |                 |        |         |               |             |  |  |
|----------------------------------------------------------------------------------------------------|-----------------------------------|-----------------|--------|---------|---------------|-------------|--|--|
| 発行TOP                                                                                                    | 受取TO                              | P 設定・登録         | ؾ :    | 利用ガイド   | お問い合わせ        | 業界チャネル      |  |  |
| 振込先口座一覧 □座を登録すると、請求書作成時に「請求書に表示する□座(振込先□座)」として選択できるようになります。                                                                                        |                                   |                 |        |         |               |             |  |  |
| 金融機関名                                                                                                    |                                   |                 | 金融機関⊐  | -F      |               |             |  |  |
| 口座番号                                                                                                    |                                   |                 | 表示対象   | □ 常用    | 振込先以外も表示する    |             |  |  |
|                                                                                                    |                                   |                 | 2、検索する |         |               | 絞込リセット      |  |  |
| <ul> <li>常用</li> <li>…請求書を</li> <li>件数:12件 &lt; 前へ</li> <li>↓</li> <li>↓</li> <li>↓</li> <li>□座を新規登録す</li> </ul>                                   | :個別作成する際に、振込先<br>│ 1 │ 次へ ><br>する | の選択候補となる口座情報です。 | 2      |         | 並び順 金融機関コード(身 | 礻順)~ 表示数 20 |  |  |
| 金融機                                                                                                    | 翼                                 | 支店              | 預金種別   | 口座番号    | 預金者名          |             |  |  |
| 常用 (0000)                                                                                                    | みずほ銀行                             | (000)新橋         | 普通預金   | 0000000 | みずほ           |             |  |  |

#### **④**「口座を新規登録する」をクリック

#### ① 初期設定 –振込先口座の登録-

| 発行TOP                                 | 受取TOP                        | 設定・登録                     | ご利用ガイド                             | お問い合わせ | 業界チャネル |
|---------------------------------------|------------------------------|---------------------------|------------------------------------|--------|--------|
| 振込先登録                                 | -<br>操作<br>ナビ                | りして、「確認画面へ」をクリック          | っして下さい。                            | ·      |        |
| 1 振込先登録 > 2                           | 確認画面 > 3 完了                  |                           |                                    |        |        |
| 振込先コード<br>(半角15文字以内)                  |                              |                           |                                    |        |        |
| 金融機関コード<br>(数字4桁)                     | 1234   ゆうちょ銀行の場              | 合は9900と入力                 |                                    |        |        |
| 金融機関名<br>(15文字以内)                     | テスト銀行                        |                           |                                    |        |        |
| 金融機関名(カナ) 22須<br>(半角英数カナ15文字以内)       | 77F                          | 三菱UFJ銀行は「ミッヒ <sup>゙</sup> | シューエフシェイ」と記入                       |        |        |
| <b>支店コード</b><br>(数字3析)                | 123 ゆうちょ銀行の場合は               | は通帳記号(5桁)の2桁目~3桁目の:       | 最後に8をつけた3桁を入力                      |        |        |
| <b>支店名</b>                            | テスト支店                        |                           |                                    |        |        |
| <b>支店名(カナ) 22</b> 須<br>(半角英数カナ15文字以内) | テスト                          |                           |                                    |        |        |
| 預金種別                                  | ●普通預金 ○当座預会                  | 金 ○貯蓄預金 ○                 | その他                                |        |        |
| <b>口座番号</b><br>(数字7桁)                 | 1234567   ゆうちょ銀行の場           | 合は通帳番号の末尾「1」を除く7桁         | を入力                                |        |        |
| <b>預金者名</b><br>(30文字以内)               | 株式会社テスト                      |                           |                                    |        |        |
| 預金者名(力ナ) 必須                           | カ)テスト                        |                           |                                    |        |        |
| (千两突敛刀于30又子以内)                        | 小文字のカタカナは大文字の                | カタカナにして下さい。               |                                    | 1      |        |
|                                       | 法人格は省略できます。<br>例)株式会社インフォレスト | ラン ⇒ カ)インフォレストラン / インフォ   | -食品株式会社 ⇒ インフ <mark>オ</mark> シヨクヒン | (ታ     |        |
|                                       | ✓常用振込先に設定する                  |                           |                                    |        |        |

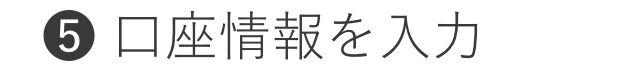

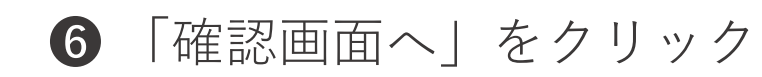

#### ① 初期設定 –振込先口座の登録-

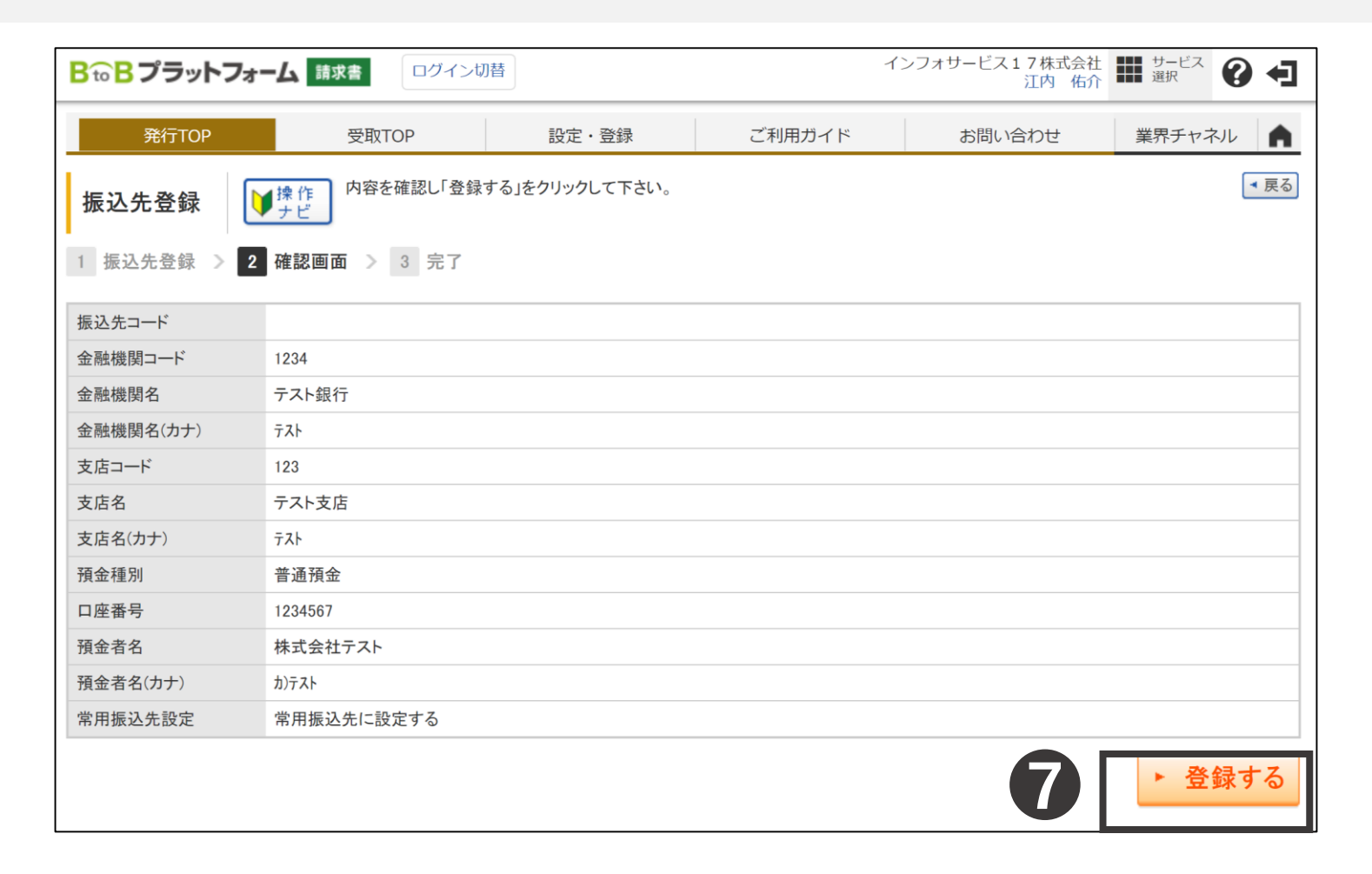

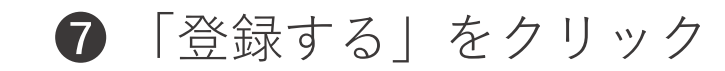

#### ① 初期設定 – ロゴ・印影の登録-

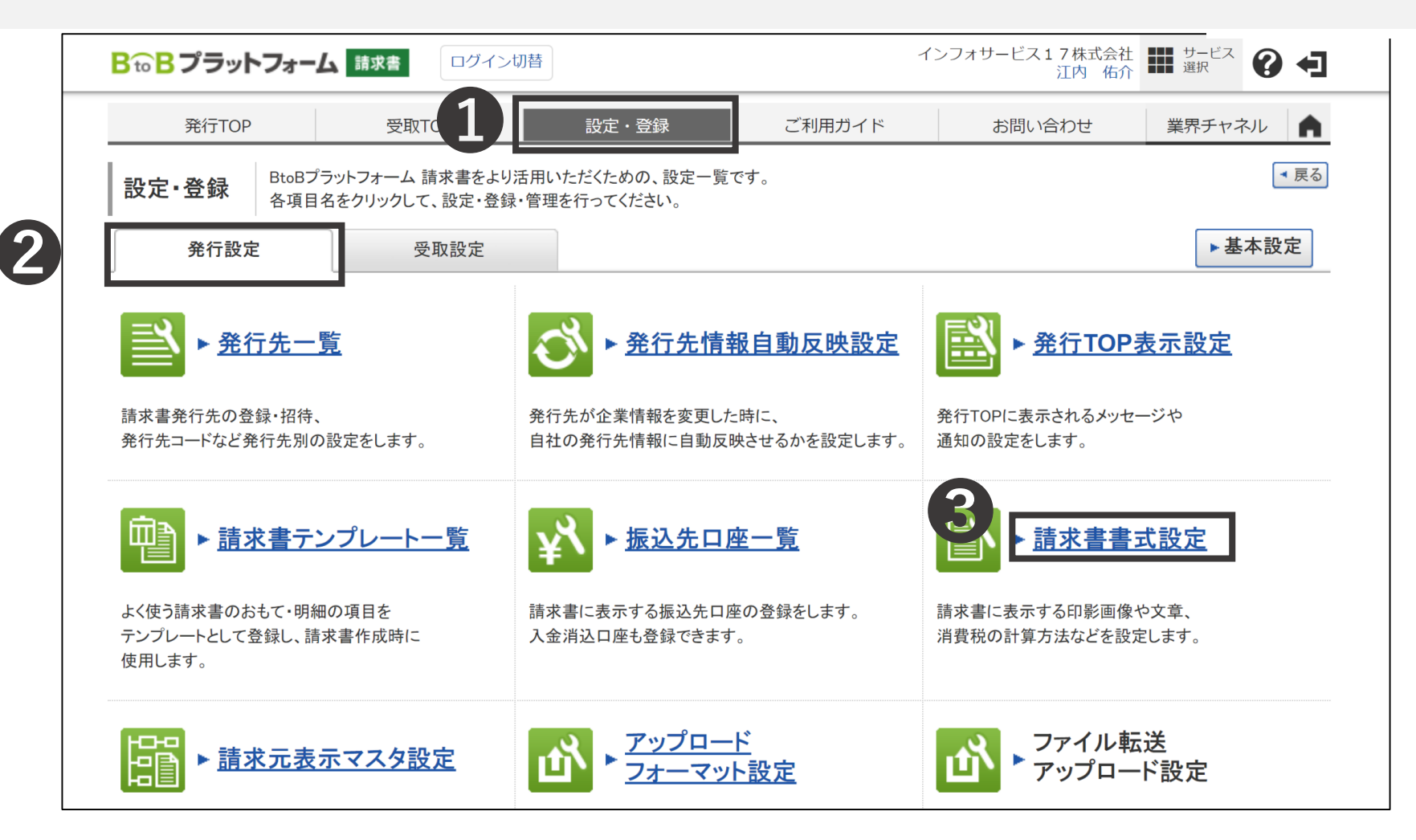

①「設定・登録」をクリック ②「発行設定」をクリック ③「請求書書式設定」をクリック

| <b>₿</b> <sup>-</sup> <sup>-</sup> <sup>-</sup> <sup>-</sup> <sup>-</sup> <sup>-</sup> <sup>-</sup> <sup>-</sup> <sup>-</sup> <sup>-</sup> <sup>-</sup> <sup>-</sup> <sup>-</sup> <sup></sup> | BtoBプラットフォーム 請求書<br>発行 テスト<br>離 <sup>サービス</sup> 選択 <sup>サービス</sup><br>選択 <sup>サービス</sup><br>選択 <sup>サービス</sup> |             |            |            |              |  |  |  |  |  |  |
|----------------------------------------------------------------------------------------------------|----------------------------------------------------------------------------------------------------|-------------|------------|------------|--------------|--|--|--|--|--|--|
| 発行TOP                                                                                                    | 受取TOP                                                                                                    | 設定・登録       | ご利用ガイド     | お問い合わせ     | 業界チャネル       |  |  |  |  |  |  |
| 請求書書式設定                                                                                                    | <b>請求書書式設定一覧</b> 請求書の書式を、発行先や内容に合わせて複数設定することができます。 ■ 素式を複数設定している場合は、用いたい書式の「選択」をクリックして、既定に設定して下さい。             |             |            |            |              |  |  |  |  |  |  |
| キーワード ?                                                                                                    |                                                                                                    | クリア 🗌 非表示をき | 含める 🔍 検索する |            | 絞込リセット       |  |  |  |  |  |  |
| 🔓 請求書書式設定を新規                                                                                                    | 見登録する                                                                                                    |             |            |            |              |  |  |  |  |  |  |
| 請求書書式設定コード                                                                                                    | 請求書書式設定名称                                                                                                    |             | 最終更新者      | 最終更新日      |              |  |  |  |  |  |  |
|                                                                                                    | 請求書                                                                                                    |             | 発行 テスト     | 2020/06/17 | 📝 変更    非表示へ |  |  |  |  |  |  |
| 請求書書式設定を新規                                                                                                    | ■ 請求書書式設定を新規登録する                                                                                               |             |            |            |              |  |  |  |  |  |  |

① 初期設定 – ロゴ・印影の登録-

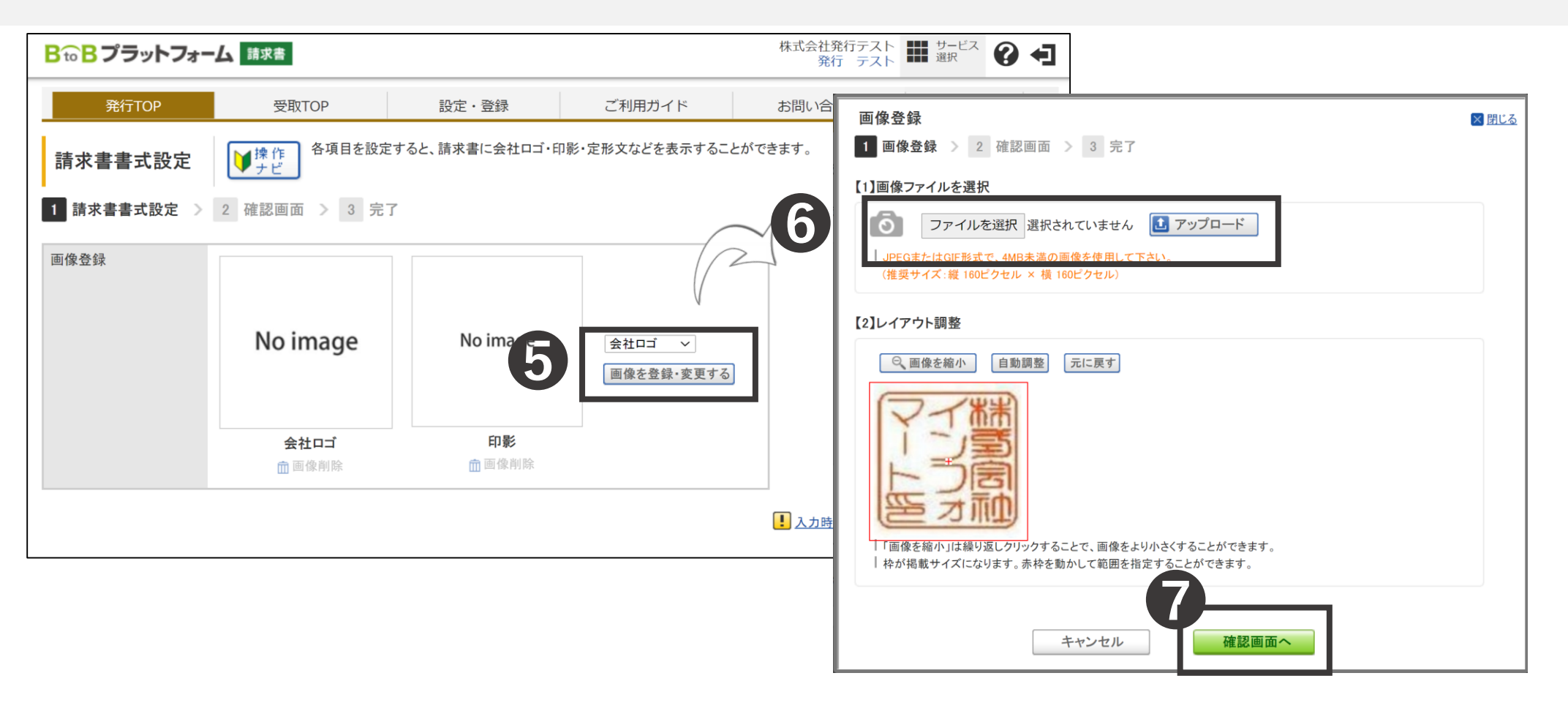

- 5 会社ロゴか、印影をプルダウンで選択し「画像を登録・変更する」をクリック
- 6 ファイルを選択をから画像ファイルを選択し「アップロード」をクリック
- ⑦ 「確認画面へ」をクリック

#### ① 初期設定 -請求書の書式設定-

| 請求書書式設定コード<br>(半角15文字以内)             | 同じコードは利用できません。                                                                                                    |
|--------------------------------------|----------------------------------------------------------------------------------------------------|
| <b>請求書書式設定名称</b><br>(30文字以内)         | 請求書                                                                                                    |
| 請求書の保存方式                             | ●区分記載請求書等保存方式 ○請求書等保存方式                                                                                                    |
| 課税単位 🕄                               | ●請求総額  ○明細単位                                                                                                    |
| 税区分指定 🕄                              | ○指定する ●指定しない                                                                                                    |
| <b>請求書タイトル</b><br>(12文字以内) 必須<br>請求書 | □ 請求書タイトルを変更する                                                                                                    |
| <b>請求金額タイトル 認須</b><br>(10文字以内) 誘痛求金額 | □ 請求金額タイトルを変更する  【必ずお読み下さい】請求金額タイトル設定時のご注意                                                                                                    |
| 請求書の金額に差異がある場合                       | <ul> <li>作成できない</li> <li>         ・作成できる     </li> <li>         今回請求金額と明細合計金額に差異がある場合、請求書を作成できません     </li> <li>         作成できるを選択すると、今回請求金額と明細合計金額に差異がある場合でも、請求書を作成できます     </li> </ul> |

#### ※前ページ請求書書式設定より

- 「区分記載請求書等保存方式」をクリック
- 2 貴社の課税単位を選択
- **3** 「作成できない」をクリック

|          | クレジットカード | 平素は格別のお引立てを賜り、誠にありがとうございます。下記の通りご請求申し上げます。 目一覧から選択 |
|----------|----------|----------------------------------------------------|
|          | 小切手      | 平素は格別のお引立てを賜り、誠にありがとうございます。下記の通りご請求申し上げます。         |
|          | コンビニ決済   | 平素は格別のお引立てを賜り、誠にありがとうございます。下記の通りご請求申し上げます。         |
|          | その他      | 平素は格別のお引立てを賜り、誠にありがとうございます。下記の通りご請求申し上げます。         |
| 請求書番号の書式 | 全体の書式    | + 自動生成番号 + サンプル: 00000001                          |
|          | 通し番号の書式  | 桁数: 9   通し番号は9桁、請求書番号は20桁が上限となります。                 |
|          |          | 前方補完                                               |
|          |          | 初期値:1   未設定の場合、桁数をオーバーした際に通し番号が1に初期化されます。          |
| 消費税計算    | 税区分      | 課税 ~                                               |
|          | 税率       | 10% >                                              |
| 小数点以下処理  | 5        | ●切捨て ○切上げ ○小数第1位四捨五入 ○小数第2位四捨五入                    |

4

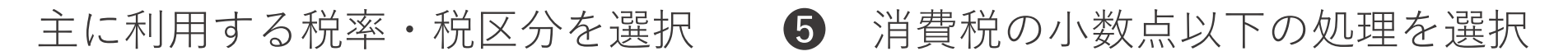

#### ① 初期設定 -請求書の書式設定-

|   | 請求書発行時の締日・入金期限の初期設定   請求書作成時に当該項目が入力されていない場合、この設 | 定が適用され | ます。締日は昇順で言   | 没定して下さい。 |                            |                       |
|---|--------------------------------------------------|--------|--------------|----------|----------------------------|-----------------------|
| G | 設定1 7 締日 末 日締め 入金期限 1 v ヵ月後の 末 v 日<br>0=当月 1=翌月… |        |              |          | 前削除                        |                       |
| Y | 📮 項目を追加する                                        | 振込先□   | 1座一覧         |          |                            | × <u>閉じる</u>          |
|   | 振込先口座の初期設定  請求書作成時に当該項目が入 この設定が適用されます。最大         | 金融機関   | 名            |          | 金融機関コード                    |                       |
|   | 金融機関 支店 預金種 口                                    | 口座番号   |              |          | 表示対象                       | □ 常用振込先以外も表示する        |
| 3 | 目口座を追加する                                         |        |              |          | <ul><li>(2) 検索する</li></ul> | ◆ しん 選択する             |
|   |                                                  | 🔒 振込先を | を新規登録する      |          |                            |                       |
|   |                                                  | 件数:4件  | 〈前へ   1   次へ | >        | 並び順金麗                      | 触機関コード(昇順) ~ 表示数 20 ~ |
|   |                                                  |        | 金融機関名        |          | 支店                         |                       |
|   |                                                  |        | 預金種別         | 口座番号     | 預金者名                       |                       |
|   |                                                  | 一受用    | (1000)テスト    |          | (111)テスト                   | <b>Y</b>              |
|   |                                                  | m /12  | 普通預金         | 1111111  | テスト                        |                       |

- 「項目を追加する」をクリック 締め日と入金期限を選択
- ⑧ 「口座を追加する」をクリック ⑨ チェックボックスをクリック

10 「選択する」をクリック

◀ 戻る

| ▲ 戻る                                               |                      |                                         | 11) 確認画面~                        |                                                     |        |
|----------------------------------------------------|----------------------|-----------------------------------------|----------------------------------|-----------------------------------------------------|--------|
|                                                    | 公後に両方を支まったただんとまったかます |                                         | Convrict(0) Info Mart Coursesti  |                                                     |        |
| の合称曲方: バラ 設定を11つ Cのやます。数<br><u>s605373ip6vl303</u> | BtoBプラットフォーム<br>請求者  | ŧ                                       | Gopyright(G) into Mart Corporati | http://www.com/com/com/com/com/com/com/com/com/com/ |        |
|                                                    | 発行TOP 5              | 受取TOP 設定・登録                             | ご利用ガイド                           | お問い合わせ                                              | 業界チャネル |
|                                                    | 請求書書式設定              | 内容を確認し「登録する」ボタンをク<br>「プレビュー」をクリックすると請求書 | リックして下さい。<br>言のイメージを確認できます。      |                                                     | ◀ 戻る   |
|                                                    | 1 請求書書式設定 > 2 確認正    | 画面 > 3 完了                               |                                  |                                                     | ▶ 登録する |
|                                                    | 画像登録                 |                                         |                                  |                                                     |        |

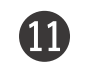

「確認画面へ」をクリック 12 「登録する」をクリック

②請求書の作成

## 2請求書の作成

### 毎月発行する請求書の作成方法 BtoBで発行すれば、郵送も不要で電子保管も可能

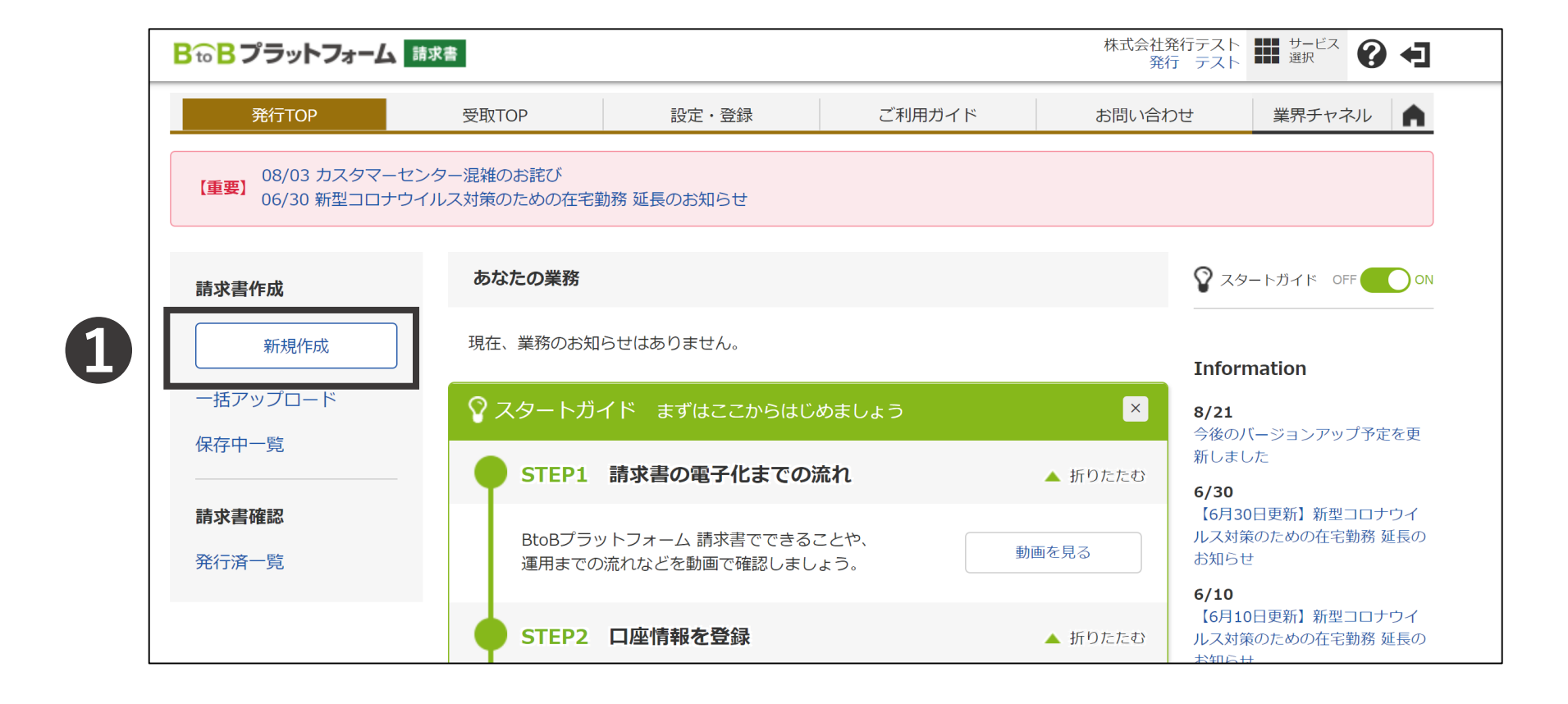

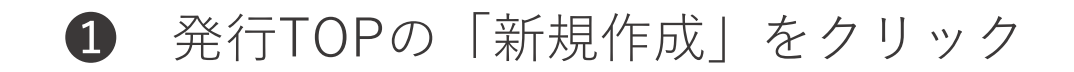

#### ② 請求書の作成 –おもての作成-

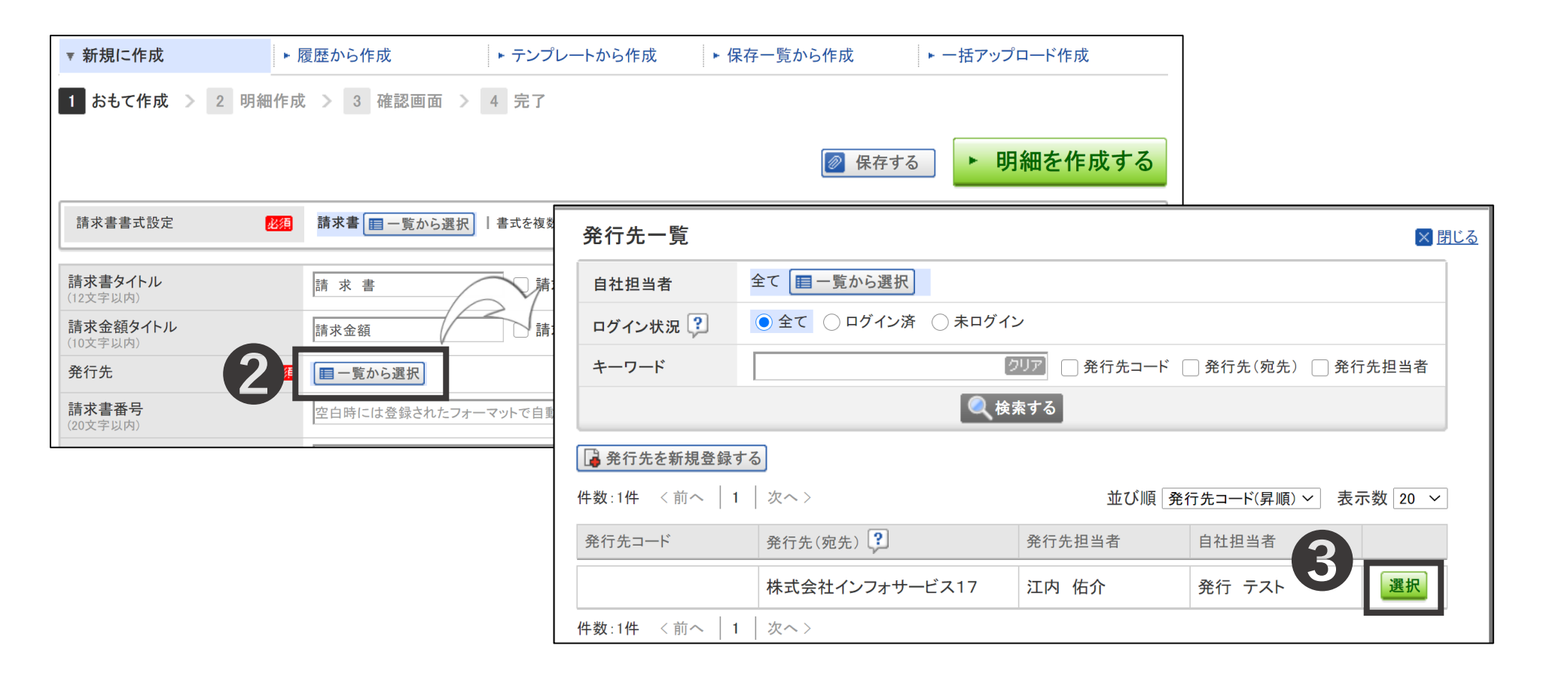

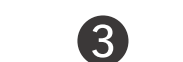

② 「一覧から選択」をクリック ③ 請求書を送りたい先の「選択」をクリック

| (40文字以内)                             |                    |              |     |      |          |         |    |
|--------------------------------------|--------------------|--------------|-----|------|----------|---------|----|
| 入金方法                                 | 銀行振込 🔳 一覧から        | 選択           |     |      |          |         |    |
| 振込先<br>(10件主で登録可能)                   | 金融機関               | 支店           |     | 預金種別 | 口座番号     | 預金者名    |    |
|                                      | (1000)テスト          | (111)テスト     |     | 普通預金 | 1111111  | テスト     | Ē. |
|                                      | ■ 振込先を選択する         |              |     |      |          |         |    |
| 締日                                   | 2020/08/31 (月)     |              | 入金其 | 月限   | 2020/09/ | (30 (水) |    |
| 担当 ?<br>(30文字以内)                     |                    |              |     |      |          |         |    |
| 識別表示<br>(合計20文字以内)<br><u>識別表示とは?</u> | ● 顧客⊐ード1<br>○EDI情報 | 顧客コー         | ř2  |      |          |         |    |
| 備考<br>(500文字以内)                      |                    |              |     |      |          |         |    |
| 添付ファイル                               |                    | <u> 筆認する</u> |     |      |          |         |    |
|                                      |                    |              |     |      |          |         |    |

#### 4 おもての情報を入力

(入金方法と締日、入金期限は請求書書式設定をもとに設定される)

②請求書の作成(便利機能)-添付ファイル-

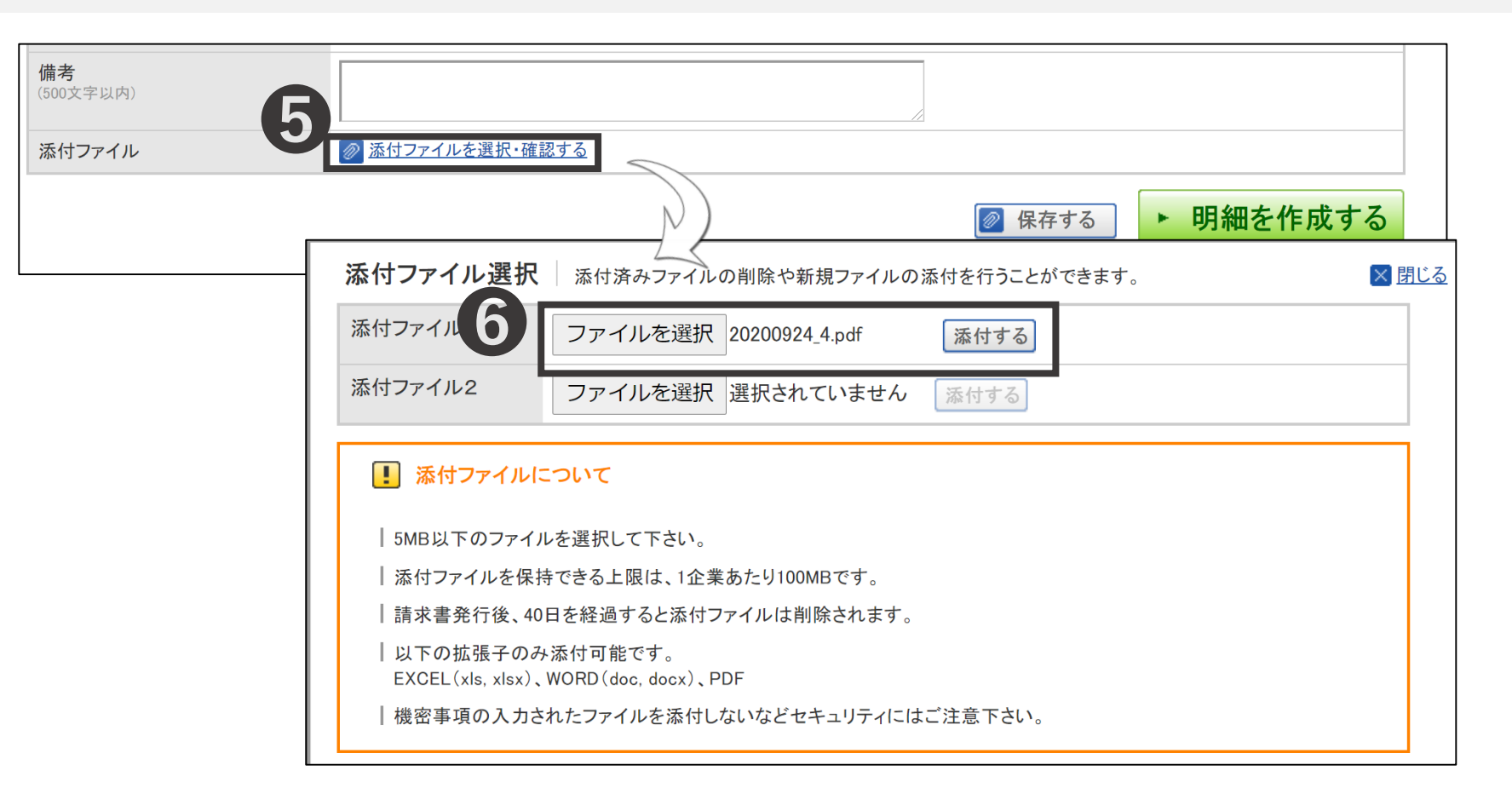

~添付ファイルがある場合~

- **5** 「添付ファイルを選択・確認する」をクリック
- 6 ファイルを選択または参照から添付ファイルを選び添付する」をクリック

| <b>件名</b><br>(40文字以内)                |                                                                                                    |          |      |          |         |     |  |  |  |
|--------------------------------------|----------------------------------------------------------------------------------------------------|----------|------|----------|---------|-----|--|--|--|
| 入金方法                                 | 銀行振込 目一覧から選択                                                                                                    |          |      |          |         |     |  |  |  |
| 振込先<br>(10件主で登録可能)                   | 金融機関                                                                                                    | 支店       | 預金種別 | 口座番号     | 預金者名    |     |  |  |  |
|                                      | (1000)テスト                                                                                                    | (111)テスト | 普通預金 | 1111111  | テスト     | 前削除 |  |  |  |
|                                      | ■振込先を選択する                                                                                                    |          |      |          |         |     |  |  |  |
| 締日                                   | 2020/08/31 (月)                                                                                                    | 入金其      | 限    | 2020/09/ | (水)     |     |  |  |  |
| <b>担当 ?</b><br>(30文字以内)              |                                                                                                    |          |      |          |         |     |  |  |  |
| 識別表示<br>(合計20文字以内)<br><u>識別表示とは?</u> | ● 顧客⊐ード1<br>●EDI情報                                                                                                    | 顧客コード2   |      |          |         |     |  |  |  |
| 備考<br>(500文字以内)                      |                                                                                                    |          | //   |          |         |     |  |  |  |
| 添付ファイル                               | ☆      ☆      ☆      ☆      ☆      ☆      ☆      ☆      ☆      ☆      ☆      ☆      ☆      ☆      ☆      ☆      ☆      ☆      ☆      ☆      ☆      ☆      ☆      ☆      ☆      ☆      ☆      ☆      ☆      ☆      ☆      ☆      ☆      ☆      ☆      ☆      ☆      ☆      ☆      ☆      ☆      ☆      ☆      ☆      ☆      ☆      ☆      ☆      ☆      ☆      ☆      ☆      ☆      ☆      ☆      ☆      ☆      ☆      ☆      ☆      ☆      ☆      ☆      ☆      ☆      ☆      ☆      ☆      ☆      ☆      ☆      ☆      ☆      ☆      ☆      ☆      ☆      ☆      ☆      ☆      ☆      ☆      ☆      ☆      ☆      ☆      ☆      ☆      ☆      ☆      ☆      ☆      ☆      ☆      ☆      ☆      ☆      ☆      ☆      ☆      ☆      ☆      ☆      ☆      ☆      ☆      ☆      ☆      ☆      ☆      ☆      ☆      ☆      ☆      ☆      ☆      ☆      ☆      ☆      ☆      ☆      ☆      ☆      ☆      ☆      ☆      ☆      ☆      ☆      ☆      ☆      ☆      ☆      ☆      ☆      ☆      ☆      ☆      ☆      ☆      ☆      ☆      ☆      ☆      ☆      ☆      ☆      ☆      ☆      ☆      ☆      ☆      ☆      ☆      ☆      ☆      ☆      ☆      ☆      ☆      ☆      ☆      ☆      ☆      ☆      ☆      ☆      ☆      ☆      ☆      ☆      ☆      ☆      ☆      ☆      ☆      ☆      ☆      ☆      ☆      ☆      ☆      ☆      ☆      ☆      ☆      ☆      ☆      ☆      ☆      ☆      ☆      ☆      ☆      ☆      ☆      ☆      ☆      ☆      ☆      ☆      ☆      ☆      ☆      ☆      ☆      ☆      ☆      ☆      ☆      ☆      ☆      ☆      ☆      ☆      ☆      ☆      ☆      ☆      ☆      ☆      ☆      ☆      ☆      ☆      ☆      ☆      ☆      ☆      ☆      ☆      ☆      ☆      ☆      ☆      ☆      ☆      ☆      ☆      ☆      ☆      ☆      ☆      ☆      ☆      ☆      ☆      ☆      ☆      ☆      ☆      ☆      ☆      ☆      ☆      ☆      ☆      ☆      ☆      ☆      ☆      ☆      ☆      ☆      ☆      ☆      ☆      ☆      ☆      ☆      ☆      ☆      ☆      ☆      ☆      ☆      ☆      ☆      ☆      ☆      ☆      ☆      ☆      ☆      ☆      ☆      ☆      ☆      ☆      ☆      ☆ |          |      | Ē        | 7       |     |  |  |  |
|                                      |                                                                                                    |          |      |          | ▶ 明細を作所 | 戈する |  |  |  |

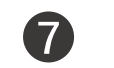

「明細を作成する」をクリック

#### ②請求書の作成 – 明細の作成-

| 発行TOF      | 受取TOF                                                         | )          | 設定・登録 | ご利用    | 用ガイド    | お問い合れ    | )せ 🗯   | 業界チャネル    |  |  |  |
|------------|---------------------------------------------------------------|------------|-------|--------|---------|----------|--------|-----------|--|--|--|
| 請求書作成      | 請求書作成<br>「<br>静求書の明細を入力します。<br>入力後、「発行予約へ」をクリックして確認画面に進んで下さい。 |            |       |        |         |          |        |           |  |  |  |
| 1 おもて作成    | 1 おもて作成 > 2 明細作成 > 3 確認画面 > 4 完了                              |            |       |        |         |          |        |           |  |  |  |
| ② 取引先が受け取る | ②取引先が受け取る請求書(明細)について                                          |            |       |        |         |          |        |           |  |  |  |
| 発行先コード     | 発行先コード 1000 発行先 株式会社インフォサービス17 江内 佑介                          |            |       |        |         |          |        |           |  |  |  |
| 消費税計算      | 課税単位:請求総額                                                     | į <b>?</b> | 小     | 数点以下処理 | 切捨て     |          |        | <u>変更</u> |  |  |  |
| ◀ おもて情報を訂正 | する                                                            |            |       |        |         |          |        | `         |  |  |  |
| 件数:1件 〈前へ  | 1 次へ>                                                         |            |       |        |         |          |        | 表示数 20    |  |  |  |
| 🔓 明細を追加する  |                                                               |            |       | ]      | 合計対象外にす | る 合計対象外る | を解除する? | 明細行を削除す   |  |  |  |
| 明細日付       | 商品コード                                                         | 単価         | 数量    | 単位     | 全額      | 消費税額     | 請求金額   | (a)       |  |  |  |
| 明細番号       | 明細項目                                                          | 部門コード      | 部門名   | 傓      | 青考      |          |        |           |  |  |  |
| 税区分: 課税 、  | 税区分: 課税 → 税率: 8% → □軽減税率                                      |            |       |        |         |          |        |           |  |  |  |
| 明細日付       | 商品コード                                                         | 単価         | 数量    | 単位     | 金額      | _        |        | _         |  |  |  |
| 明細番号       | 明細項目                                                          | 部門コード      | 部門名   | 1      | 備考      |          |        |           |  |  |  |
|            |                                                               |            |       |        |         |          |        |           |  |  |  |

#### 1 必要な項目を入力 2 必要に応じ「明細を追加する」をクリック

|                                                     |                                                                            |                                          | 1                                    |            |                   |              |                 |
|-----------------------------------------------------|----------------------------------------------------------------------------|------------------------------------------|--------------------------------------|------------|-------------------|--------------|-----------------|
| ■ 明細を追加する                                           |                                                                            |                                          |                                      |            |                   |              |                 |
| 件数:1件 〈 前へ   1   次へ 〉                               |                                                                            |                                          |                                      |            |                   |              |                 |
| 請求金額                                                |                                                                            |                                          |                                      |            |                   |              |                 |
| 前回請求金額 入金額                                          | 調整金額                                                                       | 繰越金額                                     | 今回請求金額(税抜)                           | 今回消費税額     | 今回請求金額(税込)        |              |                 |
|                                                     |                                                                            |                                          |                                      |            |                   |              |                 |
| 10%対象(税抜)                                           | 消費利                                                                        | 兑額                                       |                                      | 青求金額(税込)   |                   |              |                 |
| 税率・税区分ごとに合計した対価の額をす・ <ul> <li>おもて情報を訂正する</li> </ul> | <cul> <li><cul> <li><cul> <li><cul></cul></li></cul></li></cul></li></cul> | 発行開始日時 2020                              | 0/09/10 11 ✓ 時                       | 00~分       | 発行予約へ             |              |                 |
|                                                     | 発行TOP                                                                      | 受取TOP                                    | 設定・登録                                | え ご利月      | 用ガイド お問い          | 合わせ 業界チャ     | <sup>,</sup> ネル |
|                                                     | 請求書作成<br>↓ #<br>1 おもて作成 > 2 明報                                             | 作<br>請求書の発行予約<br>内容を確認して、<br>部作成 > 3 確認通 | 約を行います。<br>「発行予約する」をクリ・<br>町面 > 4 完了 | ックして下さい。   |                   |              |                 |
|                                                     | おもて情報 ▲ おもて情報を訂正する                                                         | ┃ 発行予約<br>予約を解                           | 約中の請求書修正は、「å<br>≆除すると行えます。           | うなたの未処理」から | 発行開始日時 2020/09/10 | ●11:00 ▶ 発行予 | 約する             |

- **3** 時間を指定して「発行予約へ」をクリック
- ④ 「発行予約する」をクリックすると、指定時間に請求書が届く

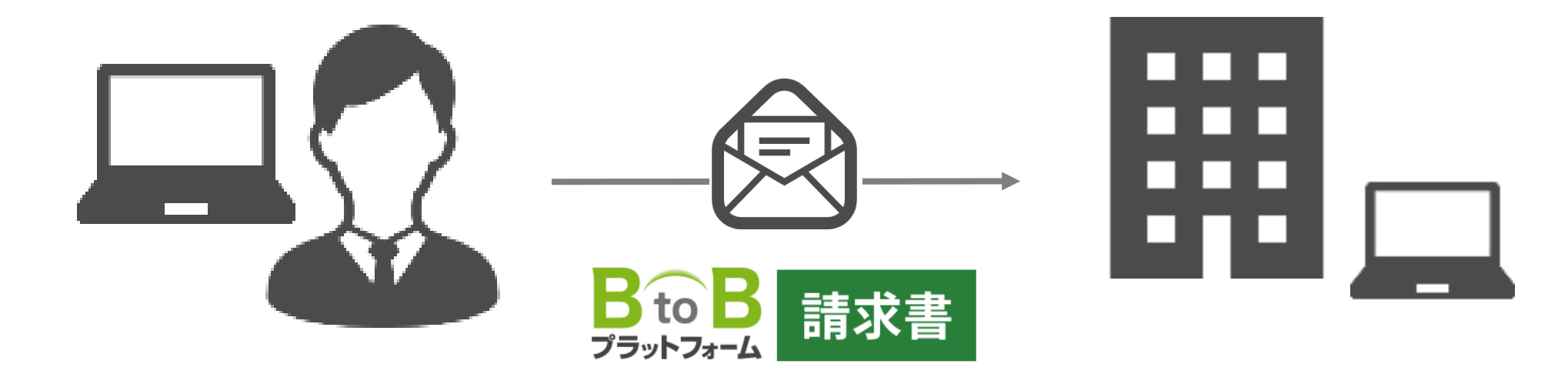

## これで電子請求書の発行が完了!!

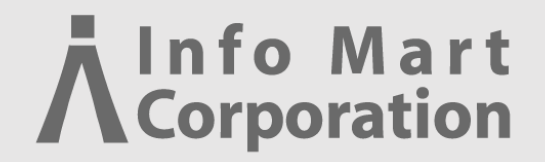

### ③その他便利機能のご紹介

Å

## ①発行済み請求書の確認機能 2)履歴からの作成機能 ③請求書一括作成機能 ④ 質問・差戻し機能 ⑤ 社員の追加機能

## ①発行済み請求書の確認機能

### 過去に発行した請求書を確認することができる機能。 取引先の確認状況もチェック可能

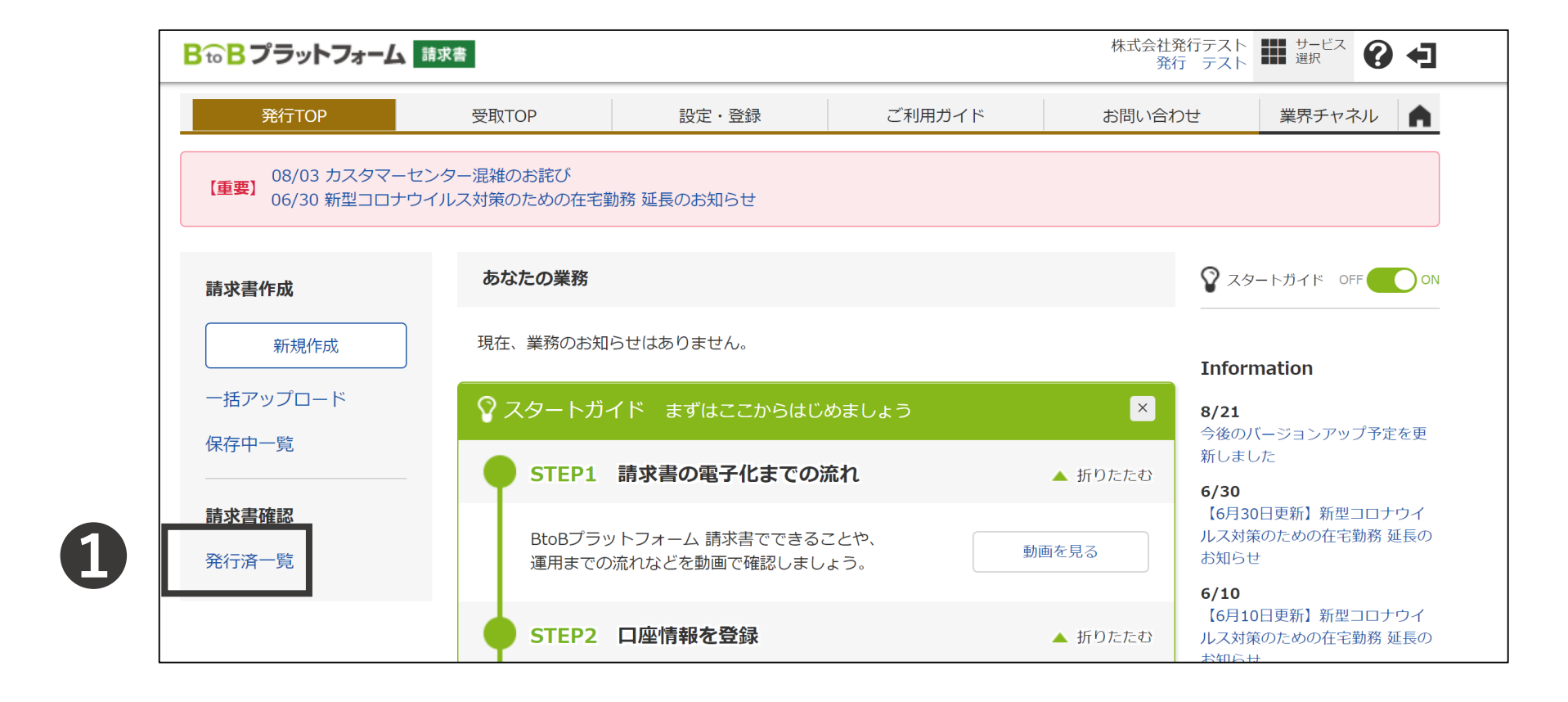

#### 1 発行TOPの「発行済一覧」をクリック

| 請求書一覧     | 発行先に発行した請求書を検索・閲覧で<br>発行先がその請求書を確認したかどうか | きます。<br>を見ることができます。   |                     | 【▼ 戻る】        |
|-----------|------------------------------------------|-----------------------|---------------------|---------------|
| あなたの未処理(0 | )) 作成                                    | 承認依頼中                 | 発行済                 | ▶社内システムと連携する  |
| 発行日 2 15  | 2020年 ~ 9月 ~ 範囲指定                        | <u>に切り替え</u>          |                     |               |
| 入金期限      | ● 全て ● 指定 2020年 >                        | 9月 × <u>範囲指定に切り替え</u> |                     |               |
| 発行先       | 全て  「 一覧から選択」                            | 締日                    | ● 全て ○ 排            | 自定 2020/08/31 |
| 発行先確認状況 😲 | <ul> <li>●全て ○確認済 ○未確認</li> </ul>        | 自社担                   | 当者 全て 三一覧か          | ら選択           |
| 抽出種別      | □ 再発行 □ 新規 □ 差戻L依頼 □ 差                   | ≧戻し ─ 差戻し削除 ─ FAXエラー  | ・ _ 質問歴あり 🗌 未催促 🗌 発 | 行済削除          |
| タグ        | <ul> <li>● 全て 目一覧から選択 ○ 未該</li> </ul>    | 定                     |                     |               |
| キーワード ?   |                                          | クリア                   |                     |               |
|           | □ 発行先 □ 発行先コード □ 住所                      |                       | 番号 🗌 発行先担当者 🗌 件     | 名             |
|           |                                          |                       | 詳細条件を非表示にする         | 絞込リセット        |
|           |                                          |                       |                     | 催促する          |

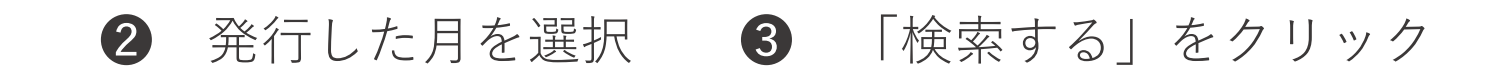

| キーワード    | <b>?</b> [ | □ 発行先 □ 発行先コー          | ド 🗌 住所 🗌 TEI | <u>クリ</u><br>- 🦳 案件名 🗌 : | ■<br>請求書番号 ○ 発行   | ī先担当者 🗌 件名 | I             |                 |          |
|----------|------------|------------------------|--------------|--------------------------|-------------------|------------|---------------|-----------------|----------|
|          |            |                        |              | 🔍 検索す                    | る ▲ <u>詳細条件を非</u> | 表示にする      |               | 絞               | 込りセット    |
|          |            |                        |              |                          |                   |            |               |                 | 催促する     |
| 📃 …クリッ?  | クすると同じ発行   | う先、請求書番号の請求書           | 書に絞り込んで表示    | します。                     |                   |            |               |                 |          |
| 件数:9件 <  | 前へ   1   次 | $\sim$                 |              |                          |                   |            | 並び順 発行日(図     | 解し、 > 表示        | 示数 20 ~  |
|          |            |                        |              |                          |                   |            | ダウンロード依頼一     | <u>覧へ</u> 🛃 ダウン | ロード依頼    |
|          | 発行先コード     | 発行先                    | 宛先 ?         |                          | 件名                |            | 請求金額          | 確認出語?           | 課想▼      |
| 請求書番号    |            | 発行先担当者                 | 電話番号         | 締日                       | 発行日               | 入金期限       | 自社担う          | 催대              | 0.4417(7 |
|          |            | 株式会社インフォサー<br>ビス17 NEW |              |                          |                   |            | <u>53,840</u> | 確認済             |          |
| 00000010 |            | 江内 佑介                  | 03-1234-1234 | 2020/05/31               | 2020/06/17        | 2020/06/30 | 発行 テスト        |                 |          |
|          |            | 株式会社インフォサー             |              |                          |                   |            |               |                 |          |

**④** 取引先様の確認状況のチェックが可能

「未確認」:未閲覧、「確認済」:閲覧済み

**5** 請求金額をクリックすると請求書の詳細確認が可能

#### ①発行済み請求書の確認機能

| 請求書<br>明細情  | fの明細情報を閲覧で<br>f報の印刷は、「PDF印                                     | きます。<br>I刷する」をこ | ご利用下さい。 |            |             |          |        |        |                                           |           | ◀ 戻る     |
|-------------|----------------------------------------------------------------|-----------------|---------|------------|-------------|----------|--------|--------|-------------------------------------------|-----------|----------|
|             |                                                                |                 |         |            |             | 発行先      | 確認状    | 況:確認済  | PDF印刷                                     | する        | 差戻しを依頼する |
| おもて情報       | 明細情                                                            | 報               | 履歴      | ·質問        |             |          |        | 6      | <ul> <li>✓ おもて情</li> <li>✓ 明細情</li> </ul> | 青報<br>報   |          |
| 発行先コード      |                                                                |                 | 請求先     |            | 株式会社インフ     | 7ォサービス17 |        |        | PDF印刷3                                    | <u>ta</u> |          |
| 請求書番号       | 00000010                                                       |                 | 件名      |            |             |          |        | _      |                                           |           |          |
| 締日          | 2020年05月31日(日                                                  | )               | 支払期限    |            | 2020年06月30日 | 日(火)     | 請求書    | 発行日    | 2020年06月17日(水)                            |           |          |
| 請求金額        | Į                                                              |                 | 53,     | 840        | 円           |          |        |        |                                           |           |          |
| 前回請求金額      | 入金額                                                            | 調整會             | 金額      | 繰越         | 金額          | 今回請求金額   | (税抜)   | 今回消費利  | 的名                                        | 今回詞       | 青求金額(税込) |
|             |                                                                |                 |         |            |             |          | 49,000 |        | 4,840                                     |           | 53,840   |
| 10%対象(税抜)   |                                                                |                 | 46,000  | 消費税額       | 頁           |          | 4,600  | 請求金額(税 | 込)                                        |           | 50,600   |
| 8%対象(軽減税率 税 | 8%対象(軽減税率税抜)     3,000     消費税額     240     請求金額(税込)     3,240 |                 |         |            |             |          |        |        |                                           |           |          |
|             |                                                                |                 |         | <u>≜</u> ≱ | 細を非表示にする    | 2        |        |        |                                           |           |          |

#### 6「PDF印刷する」からPDFデータとしてダウンロードも可能

### Ā

## 2 履歴からの作成機能

### 過去に発行した請求書の明細情報を引用した作成機能

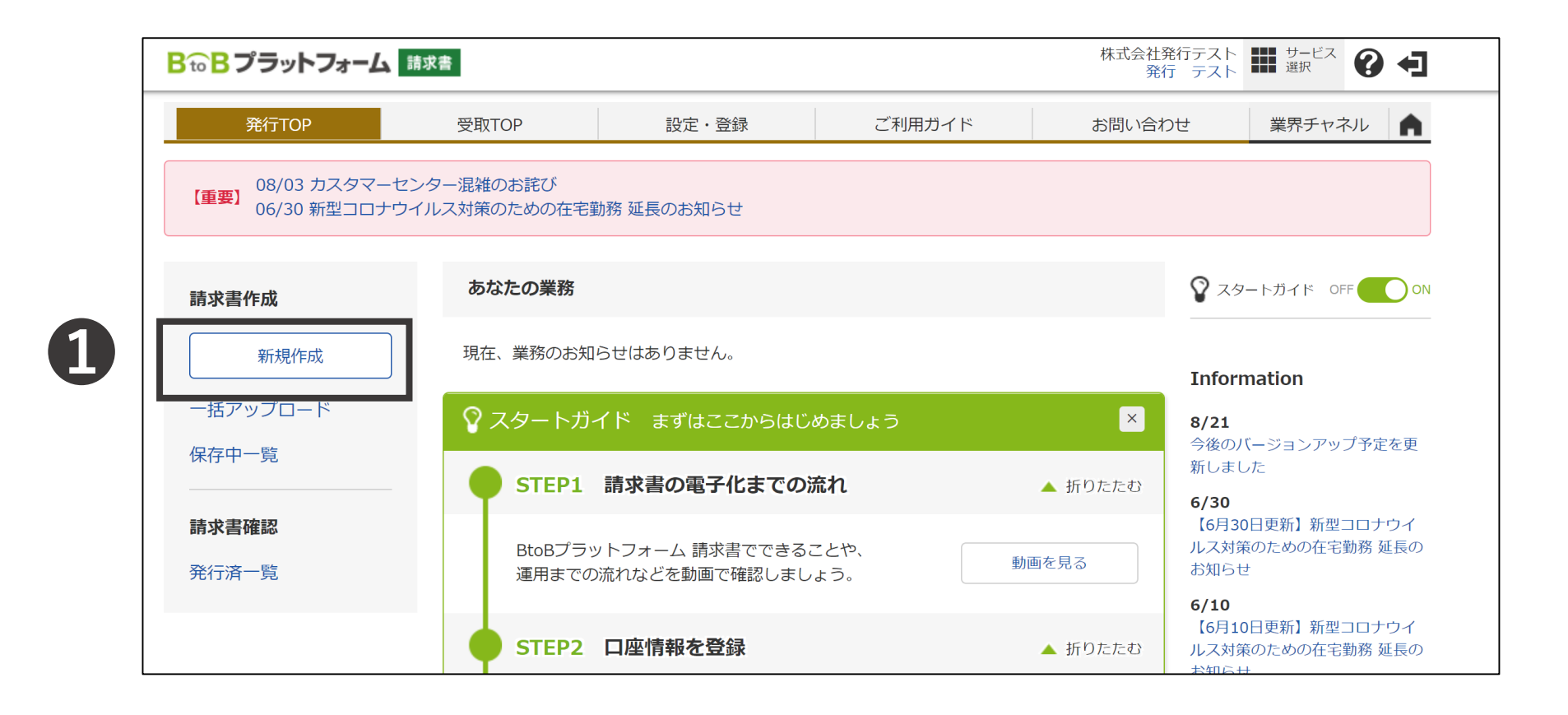

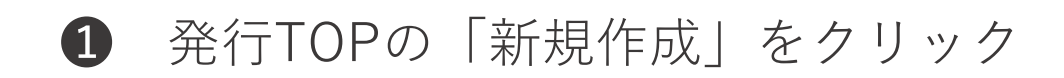

| 履歴選択     | 過去に発行<br>一覧から「                  | テした請求書を基に、内容を複歩<br>選択する」をクリックして下さい。       | として新たな請求書を作用       | 成することができ        | きます。          |            |              | ◀ 戻る                                            |
|----------|---------------------------------|-------------------------------------------|--------------------|-----------------|---------------|------------|--------------|-------------------------------------------------|
| あなたの     | 未処理(0)                          | 作成                                        | 承認依頼中              |                 | 発行済           |            | ▶ <u>社内シ</u> | マージャント マード・マード・マード・マード・マード・マード・マード・マード・マード・マード・ |
| ▶ 新規に作成  | に作成 <b>2</b> ▼ 履歴から作成 ► テンプレートか |                                           |                    | ら作成             | ▶ 保存一覧から作     | 成          | - 一括アップロード(  | 乍成                                              |
| 発行日 💈    | 2018/08/0                       | 01 ~ 2020/09/09 年)                        | 月 <u>指定に切り替え</u>   |                 |               |            |              |                                                 |
| 入金期限     | <ul><li>全て</li></ul>            | ○指定 2020年 ~ 9月                            | → <u>範囲指定に切り</u> 替 | <u>ž</u>        |               |            |              |                                                 |
| 締日       | <ul><li>全て</li></ul>            | て ☐ 指定 2020/08/31 確認状況 ? @ 全て ○ 確認済 ○ 未確: |                    |                 |               | 隺認         |              |                                                 |
| 抽出種別     | □再発行                            | ● 新規 ● 差戻し ● 差戻し削除 ● 発行済削除 タグ ● 全て ■ -!   |                    |                 |               | 一覧から選択     | ○ 未設定        |                                                 |
| キーワード 了  | 2                               | [                                         | クリア 🗌 発行先 🗌 発      | 行先コード 🗌         | 住所 🗌 TEL 🗌 💈  | 案件名 🗌 請求   | 書番号 🗌 発行承認   | 者 🗌 件名                                          |
|          |                                 |                                           | 🔍 検索               | まする ▲ <u>詳細</u> | 条件を非表示にする     |            |              | 絞込リセット                                          |
| 件数:9件 <前 | へ   1   次へ:                     | >                                         |                    |                 |               | 並び順う       | そ行日(降順) 🗸 🗸  | 表示数 20 ~                                        |
| ŝ        | 発行先コード                          | 発行先(宛先) 😲                                 | 件名                 |                 | 請求金額          | 入金期限       | 発行先          |                                                 |
| 請求書番号    |                                 | 発行承認者                                     | 発行承認日              | 締日              |               | 発行日        | 確認状況 ?       |                                                 |
|          |                                 | 株式会社インフォサービス1<br>7 NEW                    |                    |                 | <u>53,840</u> | 2020/06/30 |              | 選択する                                            |
| 00000010 |                                 | 発行 テスト                                    | 2020/06/17         | 2020/05/3       | 1             | 2020/06/17 |              |                                                 |
|          |                                 | 株式会社インフォサービス1<br>7 NEW                    | ·                  |                 | <u>83,000</u> | 2020/06/30 | 未確認          | 選択する                                            |

2 「履歴から作成」をクリック 3 引用したい請求書の「選択する」をクリック

### ٨

## ③ 請求書一括作成機能

## CSVデータを用いた請求書の一括作成機能 ※月10件までは無料で利用可能

#### ③ 請求書一括作成機能 --設定登録-

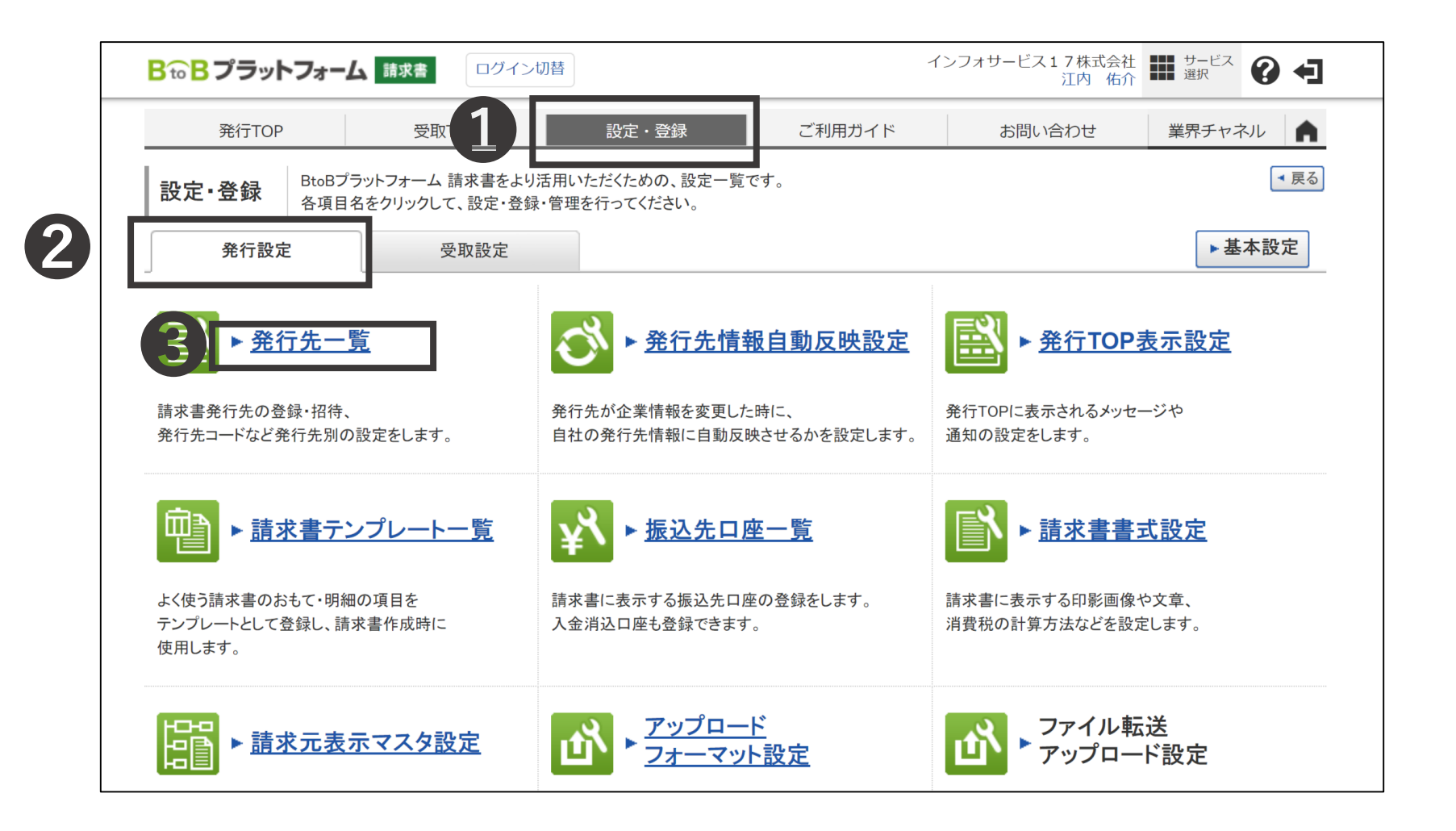

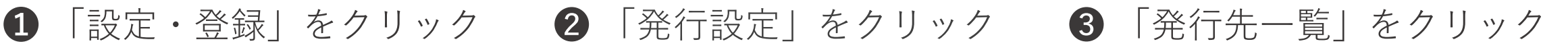

| キーワード 😲                   |                | [クリア]              | □事業所・営業所〔 | 一発行先担当者 | 皆 」メールアドレス | ○ 発行先コード   |             |                 |  |
|---------------------------|----------------|--------------------|-----------|---------|------------|------------|-------------|-----------------|--|
|                           |                |                    | 🤍 検索す     | -2      |            |            | [           | 絞込リセット          |  |
| 自社の情報を更新した発               | 行先が 1 件 ありま    | す。 🔍 <u>確認する</u> 🛛 | 通知を消す     |         |            |            |             |                 |  |
| 発行先で未確認の請求書               | が1件 あります。      | ▶ <u>確認する</u> □未確  | 認ありから請求書を | を選択して、催 | 促ができます。    | <b>*</b>   | 行先を複製する     | 非表示にする          |  |
| <b>土数:1 社/件数:1 件</b> < 前: | へ   1   次へ>    |                    |           |         |            | 並び順〔1      | 企業名(昇順) ~ 表 | 示数 20 、         |  |
| 発行先側マスタ名称を表               | ままする ▶ 自社担当    | 当者の一括設定・変更へ        | Ŀ         | 一括変更用ダウ | ישעל 📳 👔   | ダウンロード依頼一  | 覧へ 🛃 全項目ダ   | <u> ウンロード依頼</u> |  |
| 発行先コード                    | 発行先担当者         | メールアドレス            |           | 自社      |            | 更新日        | 請求書         |                 |  |
| 事業所·営業所                   | 宛先 ?           | 電話番号               | FAX番号     | 担当者     | 個別設定       | 初回ログイン日    | 最終発行日       | □差抓▼            |  |
| 株式会社インフォサービス              | 株式会社インフォサービス17 |                    |           |         |            |            |             |                 |  |
| 1000 発行先から                | 江内 佑介          | test17@info.co.jp  |           |         | 設定する       | 2020/09/15 | 2020/09/15  |                 |  |
| 株式会社インフォサービス<br>17        |                | 03-1234-1234       | 登録して下さい   |         | 成化りる       | 2017/06/06 | □未確認あり      |                 |  |
|                           |                |                    |           |         |            |            |             |                 |  |

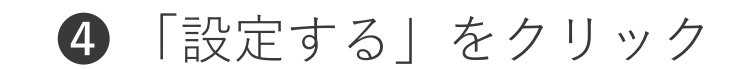

#### ③ 請求書一括作成機能 --設定登録-

| 自社担当者                 | 発行 テスト 目一覧から選択                                                                                                    | ] |
|-----------------------|----------------------------------------------------------------------------------------------------|---|
| 発行先コードで5              | 1000                                                                                                    |   |
| 請求書に表示する<br>締日・入金期限 🕜 | 未設定 🔓 設定を追加する                                                                                                    |   |
| 請求書に表示する<br>振込先口座 🕜   | 未設定 目口座を追加する                                                                                                    |   |
| 企業情報変更反映              | 取引先の企業情報変更を 〇 自動反映する 👘 〇 自動反映しない 👘 ● 共通設定を適用する 🚱                                                                                             |   |
|                       | <ul> <li>✓法人番号</li> <li>✓会社名</li> <li>✓事業所・営業所名</li> <li>✓事業所・営業所名(カナ)</li> <li>✓電話番号</li> <li>✓FAX番号</li> <li>✓郵便番号</li> <li>✓住所</li> </ul> |   |
|                       |                                                                                                    | 1 |
|                       | ・確認画面へ                                                                                                    |   |
|                       | 企業情報変更反映 共通設定を適用する                                                                                                    |   |
|                       |                                                                                                    |   |
|                       | 変更通知を表示しない チェックなし   チェックを入れない場合でも、変更通知項目全てにチェックを入れた場合は変更通知は表示されなくなります。                                                                       |   |
|                       |                                                                                                    |   |

## 5 貴社で管理をしている取引先のコードを入力 6 「確認画面へ」をクリック 7 「登録する」をクリック

| <b>₿₻₿プラットフォーム</b>                | 請求書                        |                                   |        | 株式会社<br>発行 |                               |
|-----------------------------------|----------------------------|-----------------------------------|--------|------------|-------------------------------|
| 発行TOP                             | 受取TOP                      | 設定・登録                             | ご利用ガイド | お問い合れ      | )せ 業界チャネル                     |
| 【重要】 08/03 カスタマー1<br>06/30 新型コロナワ | センター混雑のお詫び<br>ウイルス対策のための在宅 | 勤務 延長のお知らせ                        |        |            |                               |
| 請求書作成                             | あなたの業務                     |                                   |        |            | ♀ スタートガイド OFF                 |
| 新規作成                              | 差し戻された請求書                  | 髻が <b>1件</b> あります。                |        | 確認         | Information                   |
| 一括アップロード                          |                            |                                   |        |            | 8/21                          |
| 保存中一覧                             | 💡 スタートガ                    | イド まずはここからはじ                      | めましょう  | ×          | ・<br>今後のバージョンアップ予定<br>新しました   |
| 請求書確認                             | STEP1                      | 請求書の電子化までの演                       | 流れ     | ▲ 折りたたむ    | <b>6/30</b><br>【6月30日更新】新型コロブ |
| 発行済一覧                             | BtoBプラッ<br>運用までの           | ットフォーム 請求書でできるこ<br>D流れなどを動画で確認しまし | ことや、   | 動画を見る      | ルス対東のための仕も動務<br>お知らせ<br>6/10  |

#### 「一括アップロード」をクリック

| 請求書一覧                         | ▶ 操作                                                                                   | 行が実行されます。                                        | ◀ 戻る                     |                         |
|-------------------------------|----------------------------------------------------------------------------------------|--------------------------------------------------|--------------------------|-------------------------|
| あなたの未処理(3)                    | 作成                                                                                     | 承認依頼中                                            | 発行済                      | ▶ <u>社内システムと連携する</u>    |
| ▶ 新規に作成                       | ▶ 履歴から作成                                                                               | ▶ テンプレートから作成                                     | ▶ 保存一覧から作成               | ▼ 一括アップロード作成            |
| フォーマット選択                      | 1 請求書標準フォーマット(区分記                                                                      | 載請求書ない、請求書標準フォ                                   | ーマットダウンロード               | ▶ <u>一括登録の使い方ガイドを見る</u> |
| ファイル選択                        | 1 ファイルを選択 選択されて                                                                        | いません 請求書標準ファ                                     | ーマット                     |                         |
| アップロード処理単位 😯                  | <ul> <li>● ファイル単位</li> <li>○ 請求:</li> </ul>                                            | 書単位                                              | ーマット(区分記載請求書対応)          |                         |
| 課税単位                          | ○請求総額 ●明細                                                                              | 単位ごと                                             |                          |                         |
| FAX送信 III                     | <ul> <li>FAXでも請求書を送信する()</li> <li>メールアドレスが未登録で、FA</li> <li>FAXは発行開始日時の翌日(1)</li> </ul> | 無料)<br>X番号が登録されている発行先が未日<br>こ日祝を除く)AM9:00以降に配信され | グインの場合、FAXで請求書を送付<br>ます。 | 言できます。                  |
|                               |                                                                                        | 🚺 アップロード依頼                                       | Ą                        |                         |
| アップロード履歴は90日間                 | 保持されます。                                                                                |                                                  |                          |                         |
| │今月あと <mark>9件</mark> のアップロート | <sup>、</sup> が可能です。▶ <u>件数制限を解除する</u>                                                  |                                                  |                          |                         |
| 件数:1件 <前へ ┃ 1 ┃               | 次へ >                                                                                   |                                                  |                          | 並び順 依頼日時(降順) > 表示数 20 > |
|                               |                                                                                        |                                                  |                          | さ 最新の状態に更新              |
| 依頼日時                          | データファイル名                                                                               | アップロード開始日                                        | 時 アップロード終了日時             | 処理状況                    |

② 「請求書標準フォーマット(区分記載請求書対応)」をクリック ダウンロードしたCSVに項目を入力

| 請求書一覧                                   | <b>請求書一覧</b><br>「 「 「 」 」 」 「 」 」 「 」 」 「 」 」 」 「 」 」 」 「 」 」 」 」 「 」 」 」 」 |              |            |                      |  |  |  |  |  |  |
|-----------------------------------------|-----------------------------------------------------------------------------|--------------|------------|----------------------|--|--|--|--|--|--|
| あなたの未処理(3)                              | 作成                                                                          | 承認依頼中        | 発行済        | ▶ <u>社内システムと連携する</u> |  |  |  |  |  |  |
| ▶ 新規に作成                                 | ▶ 履歴から作成                                                                    | ▶ テンプレートから作成 | ▶ 保存一覧から作成 | ▼ 一括アップロード作成         |  |  |  |  |  |  |
| フォーマット選択 3 2                            | フォーマット選択 3 2 請求書標準フォーマット(区分記載請求書対応) / 請求書標準フォーマットダウンロード ? トー括登録の使い方ガイドを見る   |              |            |                      |  |  |  |  |  |  |
| ファイル選択                                  | ファイルを選択選択されていません                                                            |              |            |                      |  |  |  |  |  |  |
| アップロード処理単位 🖉                            | ●ファイル単位 ○請求書                                                                | 単位           |            |                      |  |  |  |  |  |  |
| 課税単位                                    | ○請求総額 ●明細単                                                                  | 位ごと          |            |                      |  |  |  |  |  |  |
| FAX送信 重要                                | □FAXでも請求書を送信する(無                                                            | 料)           |            |                      |  |  |  |  |  |  |
|                                         | メールアドレスが未登録で、FAX番号が登録されている発行先が未ログインの場合、FAXで請求書を送信できます。                      |              |            |                      |  |  |  |  |  |  |
| ┃ FAXは発行開始日時の翌日(土日祝を除く)AM9:00以降に配信されます。 |                                                                             |              |            |                      |  |  |  |  |  |  |
|                                         |                                                                             | 5 1 アップロード依頼 | ī          |                      |  |  |  |  |  |  |

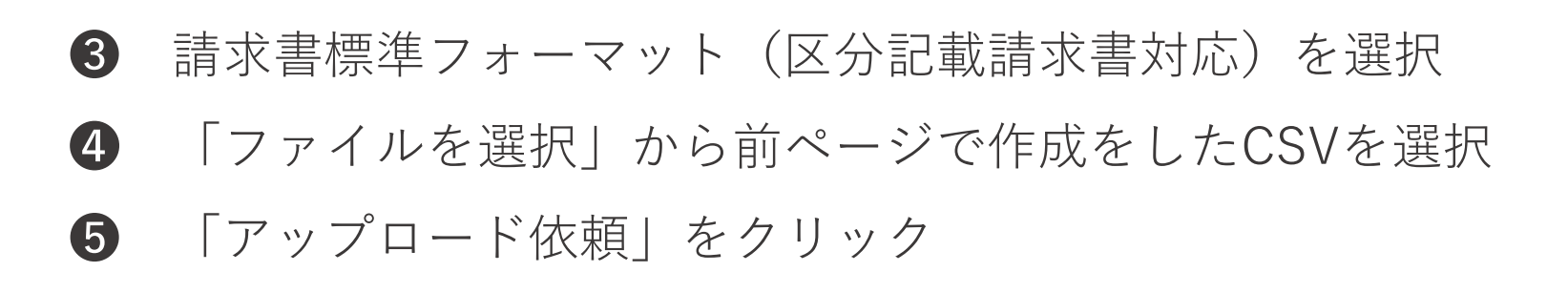

|                               |                                                        | 2 アップロード依頼       |                  |        |       |               |  |  |
|-------------------------------|--------------------------------------------------------|------------------|------------------|--------|-------|---------------|--|--|
| アップロード履歴は90日                  | 間保持されます。                                               |                  |                  |        |       |               |  |  |
| │ 今月あと <mark>8件</mark> のアップロー | │ 今月あと <mark>8件</mark> のアップロードが可能です。▶ <u>件数制限を解除する</u> |                  |                  |        |       |               |  |  |
| 件数:2件 〈前へ ┃1                  | 次へ >                                                   | 並び順依頼日時          | 時(降順) ∨ 表示       | 数 20 ~ |       |               |  |  |
|                               |                                                        |                  |                  | 6      | € 最新の | <u> 犬態に更新</u> |  |  |
| 依頼日時                          | データファイル名                                               | アップロード開始日時       | アップロード終了日時       | 処理状況   |       |               |  |  |
| 2020/09/17 18:26              | <u>請求書標準フォーマット(区分記載請求書対応)</u><br><u>1.csv</u>          | 2020/09/17 18:26 | 2020/09/17 18:26 | 7      | 発行予約へ | <u> 前削除</u>   |  |  |
| 2020/09/15 11:05              | <u>請求書標準フォーマット(区分記載請求書対応)</u><br>1.csv                 | 2020/09/15 11:05 | 2020/09/15 11:05 | 完了     | 発行予約済 | <u>前削除</u>    |  |  |
| 件数:2件 〈前へ   1                 | 次へ >                                                   |                  |                  |        |       |               |  |  |

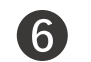

「最新の状態に更新」をクリック 7 「発行予約へ」をクリック

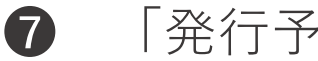

| <b>B</b> <sup>™</sup> Bプラットフォ- | -ム 請求書                              |                         |                     | 株式会社発行デジ<br>発行・デジ |                            |
|--------------------------------|-------------------------------------|-------------------------|---------------------|-------------------|----------------------------|
| 発行TOP                          | 受取TOP                               | 設定・登録                   | ご利用ガイド              | お問い合わせ            | 業界チャネル                     |
| 請求書案件詳細                        | 請求書案件の詳細を表示し<br>案件は、一括アップロードご       | ます。<br>と、または個別作成ごとにまる   | とめられた請求書の集まりです      | 0                 | ◀ 戻る                       |
| ┃ 一括アップロ<br>発行予約を角             | ード作成した請求書は修正するこ<br>ជ除し、再度請求書をアップロード | とができません。<br>して下さい。 発行開き | 始日時 2020/09/17 18 ~ | 時 50 <b>~ 8</b>   | <ul> <li>発行予約する</li> </ul> |
| 案件詳細                           |                                     |                         |                     |                   |                            |
| -                              |                                     |                         | <b>!</b> 771        | ル添付に関するご注意        | <b>と</b> アップロードしたファイルを確認   |
| 一括ファイル添付 😲                     | ファイルを選択選択さ                          | れていません 添付す              | - 3                 |                   |                            |
| 案件名 ?                          | 請求書標準フォーマット(区                       | :分記載請求書対応)1.csv_20      | 0200917182634       |                   |                            |

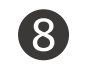

#### 「発行予約する」をクリックすると、発行開始日時に取引先宛て請求書が届く

## 3つの作成方法どれをご利用予定ですか?

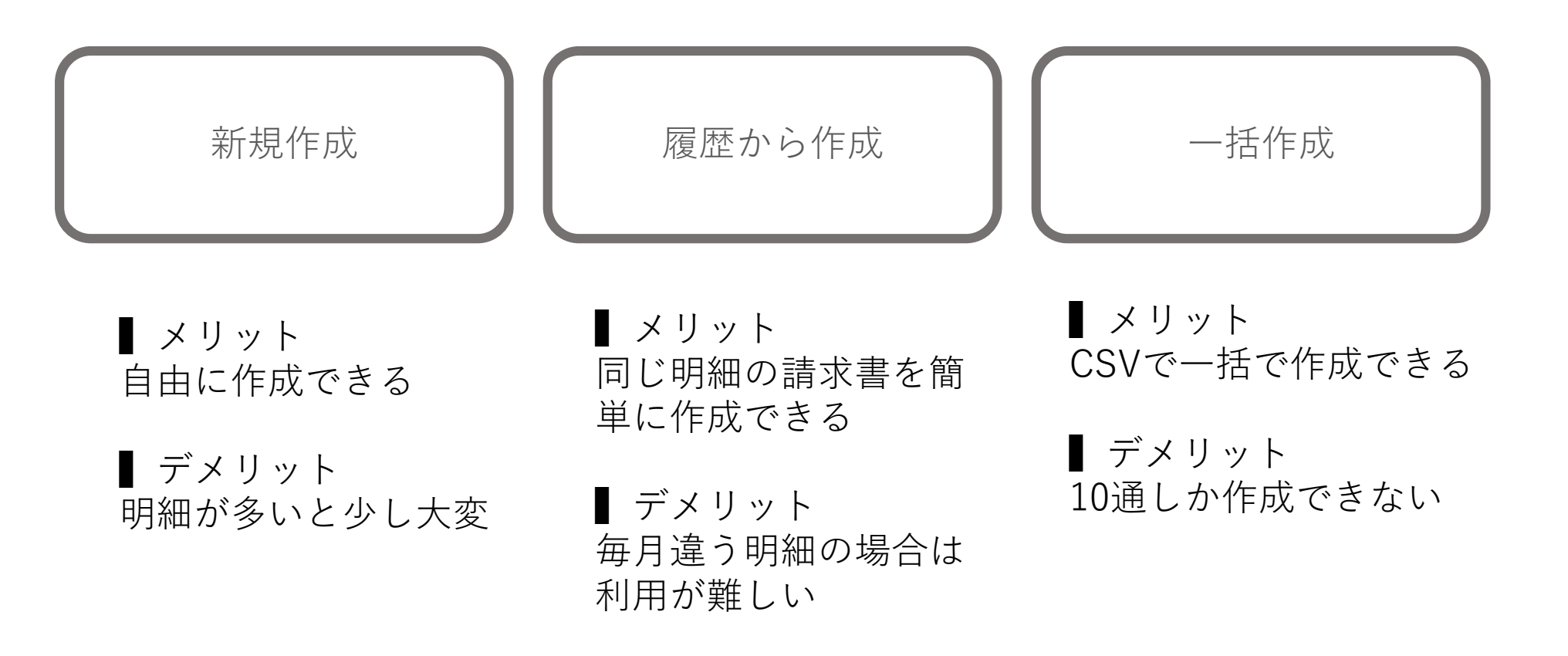

## ④差戻し・質問機能

### 請求書に関する差戻し、質問があった場合の プラットフォーム上での確認方法

#### ④ 差戻し・質問機能 (差戻し機能)

#### 取引先から請求書の差戻しがあった場合、メールの通知とTOP画面に通知が入る。

| <b>₿₻₿プラットフォーム</b> ┃                        | <b>请求書</b>                 |                               |        | 株式会社教<br>発行 | 能行テスト<br>〒 テスト<br>単一ビス<br>選択<br>プ ・<br>プ ・ |
|---------------------------------------------|----------------------------|-------------------------------|--------|-------------|--------------------------------------------|
| 発行TOP                                       | 受取TOP                      | 設定・登録                         | ご利用ガイド | お問い合れ       | つせ 業界チャネル 🍙                                |
| 【 <b>重要】</b> 08/03 カスタマーセン<br>06/30 新型コロナウ・ | ンター混雑のお詫び<br>イルス対策のための在宅勤務 | 务 延長のお知らせ                     |        |             |                                            |
| 請求書作成                                       | あなたの業務                     |                               |        |             |                                            |
| 新規作成                                        | 差し戻された請求書が                 | <b>1件</b> あります。               |        | 確認          | Information                                |
| ー括アップロード<br>保存中一覧                           | ତ୍ର <i>ス</i> タートガイ         | ド まずはここからはじ                   | めましょう  | ×           | <b>8/21</b><br>今後のバージョンアップ予定を更<br>新しました    |
| 請求書確認                                       | STEP1                      | <b>请求書の電子化までの</b>             | 流れ     | ▲ 折りたたむ     | 6/30<br>【6月30日更新】新型コロナウイ                   |
| 発行済一覧                                       | BtoBプラット<br>運用までの流         | -フォーム 請求書でできる<br>れなどを動画で確認しまし | ことや、   | 動画を見る       | ルス対策のための在宅勤務 延長の<br>お知らせ<br>6/10           |

#### 1 「差し戻された請求書が〇件あります。」をクリック

| 発行TOP         受取TOP         設定・登録         ご利用カイド         お問い合わせ         業界チャネル           請求書一覧         あなたに対する質問や差戻しに対応します。                                                                                                    | BtoBプラッ    | トフォーム請求書                                            |                               |                  |                        | 株式会社発行<br>発行 | テスト<br>テスト <sup>111 単一ビス</sup> ② 4 |  |
|----------------------------------------------------------------------------------------------------|------------|-----------------------------------------------------|-------------------------------|------------------|------------------------|--------------|------------------------------------|--|
| 請求書一覧       あなたに対する質問や差戻しに対応します。       正         あなたの未処理(1)       作成       承認依顏中       発行済       *社内システムと連携す         愛取日       2020/08/01       ~ 2020/09/09       年月指定に切り替え         入金期限       金衣       指定       2020/08/01       ~ 2020年       8月       約日       ④ 全て       指定       2020/08/01         案行先       全て       一定       2020/08/01       ~ 2020/08/01       ● 8月       第日       ● 金て       日 金て       第日       ● 金て       日 金       ● 金       ● 日       ● 日       ● 日       ● 日       ● 日       ● 金       ● 日       ● 日       ● 日       ● 日       ● 日       ● 日       ● 金       ● 日       ● 日                                  | 発行TOF      | P 受取TOP                                             | 設定・登録                         | ご利用              | ガイド                    | お問い合わけ       | せ 業界チャネル                           |  |
| あなたの未処理(1)     作成     承認依頼中     発行済     ・社内システムと連携す       受取日     650     2020/08/01     ~ 2020/09/09     年月指定に切り替え       入金期限     ●全て     指定     2020/18/01     ~ 2020/18/01       発行先     全て     指定     2020/18/01     ~ 2020/18/01       発行先     全て     指定     2020/18/01     ~ 2020/18/01       第行先     全て     一日定     2020/18/01     ● 全て       タグ     ●全て     一日定     2020/18/01     ● ATTEL       タグ     ●全て     一一覧から選択     → 未設定       キーワード ?     ●2000     ●名行告     ○日       ●日     アッブロード     ※件名     算問     ※回し       ●行日     アッブロード     総件数     総額(明細確認)     質問       夏辺0/09/09     2020/06/10     1件     2200       ②200/09/09     2020/06/10     1件     2200       ③     第二     第二     第本本る                                                                                                    | 請求書一覧      | あなたに対する質問や差戻しに対                                     | 応します。                         |                  |                        |              | ▼ 戻る                               |  |
| 受取日       1       次へン       2020/08/01       ~ 2020/09/09       年月指定に切り替え         発行先       全て       指定       2020年       8月       締日       ● 全て       指定       2020/08/31         発行先       全て       一三売から選択       抽出種別       ● 差戻し       質問あり       免行予約中       FAX送信あり         タグ       ● 全て       一三売から選択       抽出種別       ● 差戻し       質問あり       免行予約中       FAX送信あり         タグ       ● 全て       一売から選択       未設定                                                                                   <                                                                                                    | あなたの未知     | <b>処理(1)</b> 作成                                     | 承認依頼中                         |                  | 発行済                    |              | ▶ <u>社内システムと連携す</u> ジ              |  |
| 入金期限       ●全て 指定 2020年 ● 8月 ● 6日 ● 全て 指定 2020/08/31         発行先       全て ■一覧から選択       抽出種別       望差戻し 質問あり 免行予約中 FAX送信あり         ダグ       ●全て ■一覧から選択 ●未設定       未設定         キーワード ?       ??       2027       免行先 住所 TEL 案件名 話求書番号         (株数:1件 く前へ 1 次へ>       次へ>       並び順 受取日(降順) ● 表示数 20         学取日       免行日       アップロード       総件数       総額(明細確認)       質問       要対応種別       2020/08/10         2020/09/09       2020/06/10       1件       2.200       1件       2.200       1件       2.200       1月       2.200       1月       2.200       1月       2.200       1月       2.200       1月       2.200       1月       2.200       1月       2.200       1月       2.200       1月       2.200       1月       2.200       1月       2.200       1月       2.200       1月       2.200       1月       2.200       1日       2.200       1日       2.200       1日       2.200       1日       2.200       1日       2.200       1日       2.200       1日       1日       1日       2.200       1日       2.200       1日       3.200       1日       1日       2.200       1日       3.200       1日       3.200       1日       3.200       11       11 | 受取日 必須     | 2020/08/01 ~ 2020/09/09                             | 年月指定に切り替え                     |                  |                        |              |                                    |  |
| 発行先       全て ■一覧から選択       抽出種別       ご 差戻し □ 質問あり □ 発行予約中 □ FAX送信あり         ダグ       ● 全て ■一覧から選択 □ 未設定          ご 第時あり □ 発行予約中 □ FAX送信あり         サブ       ● 全て ■一覧から選択 □ 未設定       ※                                                                                                    | 入金期限       | <ul><li>● 全て</li><li>● 指定</li><li>2020年 ∨</li></ul> | 8月 ~                          | 締日               | <ul><li>全て 〇</li></ul> | 指定 2020/08/  | 31                                 |  |
| タグ       ● 全て ■一覧から選択 ○未設定         キーワード?       グリア ● 発行先 ● 住所 ■ TEL ■ 案件名 ■ 請求書番号         (枚束する) ▲ 詳細条件を非表示にする       紋込リセット         件数:1件 〈前へ 1 次へ〉       次へ〉         安取日       発行日         アップロード       総件数         総額(明細確認)       夏問         変対応種別       2020/09/09         2020/09/09       2020/06/10         江内 佑介       株式会社インフォサービス17_20200610124314                                                                                                    | 発行先        | 全て 一覧から選択                                           |                               | 抽出種別             | ✓ 差戻し                  | 質問あり 発       | 行予約中 🗌 FAX送信あり                     |  |
| キーワード?       グリア       発行先       住所       TEL       案件名       請求書番号                                                                                                    | タグ         | ● 全て ■一覧から選択 ○未                                     | 設定                            |                  |                        |              |                                    |  |
| 検索する       詳細条件を非表示にする       絞込リセット         件数:1件 〈前へ     次へ〉       並び順 受取日(降順) 、 表示数 20         学校市       発行日       アップロード       総倍(明細確認)       質問       要対応種別         受取日       発行日       アップロード       総件数       総額(明細確認)       質問       要対応種別         受取日       発行日       アップロード       総件数       総額(明細確認)       質問       要対応種別       受取日         (依頼者       案件名 ?       2020/06/10       1件       2.200       2020/06/10       対応する         江内 佑介       株式会社インフォサービス17_20200610124314       1件       2.200       1件       2.200       1日                                                                                                    | キーワード 🕄    |                                                     | クリア 🗌 発行先 🗌 住                 | 所 🗌 TEL 🗌        | 案件名 🗌 請求書              | 書番号          |                                    |  |
| 件数:1件 〈前へ   1   次へ>       並び順 受取日(降順) < 表示数 20                                                                                                    |            |                                                     | 🔍 検索                          | ≋する ▲ <u>詳細条</u> | <u>そ件を非表示にする</u>       |              | 絞込リセット                             |  |
| 受取日       発行日       アッブロード       総件数       総額(明細確認)       費問       要対応種別       要対応種別         依頼者       案件名       2020/06/10       1件       2.200       2.200       対応する         江内 佑介       株式会社インフォサービス17_20200610124314       1                                                                                                    <                                                                                                    | 件数:1件 <前へ  | 1 次へ>                                               |                               |                  |                        | 並び順          | 受取日(降順) > 表示数 20 >                 |  |
| 受取日     発行日     アップロード     総件数     総額(明細確認)     質問     要対応種別       依頼者     案件名     3                                                                                                    |            |                                                     |                               |                  |                        |              | 🛃 ダウンロード(個別作成分のみ)                  |  |
| 依頼者     案件名 ?     日本     日本     日本       2020/09/09     2020/06/10     1件     2.200       江内 佑介     株式会社インフォサービス17_20200610124314     送戻し、                                                                                                    | 受取日        | 発行日                                                 | アップロード 約                      | 於件数              | 総額(明細確認)               | 香門           | 要对应预则 2                            |  |
| 2020/09/09     2020/06/10     1件     2.200       江内 佑介     株式会社インフォサービス17_20200610124314     1件     2.200                                                                                                    | 依頼者        | 案件名 ?                                               |                               |                  |                        | 3-C [1-1]    |                                    |  |
| 江内 佑介 株式会社インフォサービス17_20200610124314                                                                                                    | 2020/09/09 | 2020/06/10                                          |                               | 1件               | <u>2</u> ,;            | 200          |                                    |  |
|                                                                                                    | 江内 佑介      | 株式会社インフォサービス17_2020                                 | 朱式会社インフォサービス17_20200610124314 |                  |                        |              |                                    |  |

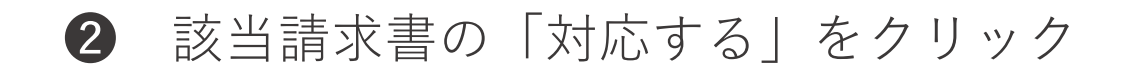

#### ④ 差戻し・質問機能 (差戻し機能)

3

| <b>₿</b> <sup>™</sup> ₿プラットフォー                       | ム請求書                          |                       |                | 株式会社発行テスト<br>発行 テスト |                     |
|------------------------------------------------------|-------------------------------|-----------------------|----------------|---------------------|---------------------|
| 発行TOP                                                | 受取TOP                         | 設定・登録                 | ご利用ガイド         | お問い合わせ              | 業界チャネル              |
| 請求書案件詳細                                              | 請求書案件の詳細を表示し<br>案件は、一括アップロードご | ます。<br>と、または個別作成ごとにま。 | とめられた請求書の集まりです | •                   | ▼ 戻る                |
| <ul> <li>株式会社インフォサー</li> <li>請求金額が違うため、差別</li> </ul> | -ビス17 江内 佑介 さん か<br>実をいたします。  | らのメッセージ               |                |                     |                     |
| 案件詳細                                                 | 履歴·質問                         |                       |                | ▶ 削降4               | ▶ 再発行へ              |
| 依頼元担当者 江内                                            | 佑介                            | -                     | 処理中担当者         | 発行 テスト              |                     |
|                                                      |                               |                       |                |                     | <u>ァイル添付に関するご注意</u> |
| ー括ファイル添付 🕄                                           |                               |                       |                |                     |                     |
| 案件名 🕄                                                | 株式会社インフォサービス                  | 17_20200610124314     |                |                     |                     |
| 総件数                                                  | 1件                            |                       | 注目アイコン 乳       | 「差戻し」               |                     |
| 総額                                                   |                               | 2,200                 | アップロード         |                     |                     |

3 取引先からのメッセージが表示される

**④**「再発行へ」をクリックするとおもての作成画面に遷移

#### ④ 差戻し・質問機能(質問機能)

取引先から請求書の質問があった場合、メールの通知とTOP画面に通知が入る。

| <b>B to B プラットフォーム</b> 請求             | 書                      |                    |        | 株式会社务<br>発行 | 総行テスト<br>デスト 講 サービス ? 4                 |
|---------------------------------------|------------------------|--------------------|--------|-------------|-----------------------------------------|
| 発行TOP                                 | 受取TOP                  | 設定・登録              | ご利用ガイド | お問い合わ       | せ 業界チャネル 🏫                              |
| (重要) 08/03 カスタマーセンタ<br>06/30 新型コロナウイル | 'ー混雑のお詫び<br>・ス対策のための在宅 | 勤務 延長のお知らせ         |        |             |                                         |
| 請求書作成                                 | あなたの業務                 |                    |        |             |                                         |
| 新規作成                                  | 差し戻された請求               | 書が <b>1件</b> あります。 |        | 確認          | Information                             |
| ー括アップロード 1                            | 質問が <b>1件</b> 届いてい     | います。               |        | 確認          | <b>8/21</b><br>今後のバージョンアップ予定を更<br>新しました |
| 請求書確認                                 | 💡 スタートガ                | イド まずはここからはじ       | めましょう  | ×           | 6/30<br>【6月30日更新】新型コロナウイ                |
| 発行済一覧                                 | STEP1                  | 請求書の電子化までの         | 流れ     | ▲ 折りたたむ     | ルス対策のための在宅勤務 延長の<br>お知らせ<br>6/10        |

1 「質問が〇件届いています。」をクリック

٨

| あなたの未      | :処理(3)                        | 作成                                                                             | 承認依      | 頼中                    | 発行済       |              | ▶ <u>社内シ</u>       | マテムと連携す |  |
|------------|-------------------------------|--------------------------------------------------------------------------------|----------|-----------------------|-----------|--------------|--------------------|---------|--|
| 受取日 🕺      | 2020/08/01 ~                  | 2020/09/17 年月                                                                  | 月指定に切り替え |                       |           |              |                    |         |  |
| 入金期限       | ● 全て ○ 指定                     | 2020年 ~ 8月                                                                     | ∃ ~      | 締日                    | ● 全て ○ 指  | 定 2020/08/31 |                    |         |  |
| 発行先        | 全て 一覧から選                      | 全て       目一覧から選択         抽出種別       差戻し       ✓ 質問あり       発行予約中       FAX送信あり |          |                       |           |              |                    | 信あり     |  |
| タグ         | ● 全て 🔳 一覧か                    | <ul> <li>● 全て</li> <li>● 一覧から選択</li> <li>○ 未設定</li> </ul>                      |          |                       |           |              |                    |         |  |
| キーワード 😲    |                               | クリア     発行先     住所     TEL     案件名     請求書番号                                   |          |                       |           |              |                    |         |  |
|            |                               |                                                                                | 0        | く<br>検索する ▲ <u>詳細</u> | 条件を非表示にする |              |                    | 絞込リセット  |  |
| -数:1件 〈前へ  | 1   次へ>                       |                                                                                |          |                       |           | 並び順          | 受取日(降順) >          | 表示数 20  |  |
|            |                               |                                                                                |          |                       |           |              | <u> メ ダウンロード( </u> | 固別作成分のみ |  |
| 受取日        | 発行日                           |                                                                                | アップロード   | 総件数                   | 総額(明細確認)  | 府斤日日         |                    |         |  |
| 衣頼者        | 案件名 ?                         | 案件名 ? 質問 要対応種別 ?                                                               |          |                       |           |              |                    |         |  |
| 2020/09/17 | 2020/09/15                    |                                                                                |          | 1件                    |           | 【質問あり】       |                    |         |  |
|            | 株式会社インフォサービス17 20200915105543 |                                                                                |          |                       |           | 対応する         |                    |         |  |

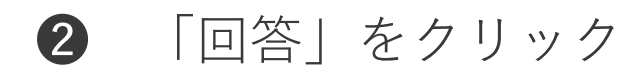

④ 差戻し・質問機能(質問機能)

|                   | 担当者    | イベント             |        | タグ  | ŕ                |
|-------------------|--------|------------------|--------|-----|------------------|
| 20/09/15(火) 11:00 |        | 発行済              |        | 1   | タグを選択する          |
| 20/09/15(火) 10:55 | 発行 テスト | 発行予約済            |        | 2   |                  |
| 20/09/15(火) 10:55 | 発行 テスト | 作成               |        | 3   |                  |
|                   |        |                  |        | 4   |                  |
|                   |        |                  | -      | 5   |                  |
|                   |        |                  |        |     |                  |
| 1元といり同・回合<br>     |        | 2020/09/17 09:42 | い具向・凹谷 |     |                  |
| 商品Aはいつのものでし       | ようか?   |                  | 本請求書に対 | するネ | 土内での質問・回答はありません。 |
| 🔒 作成者             |        |                  |        |     |                  |
| 3月24日の明細になりま      | きす。    |                  |        |     |                  |
| L                 |        |                  |        |     |                  |
| (500文字以内)         | 回合せす   | 回音93             |        |     |                  |

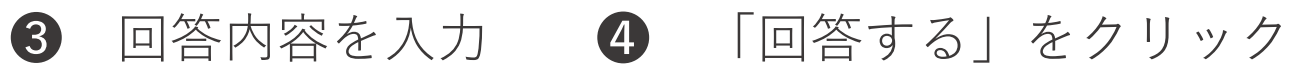

## 5社員の追加機能

### 請求書を確認・作成する社員の追加ができる機能

#### ⑤ 社員の追加機能

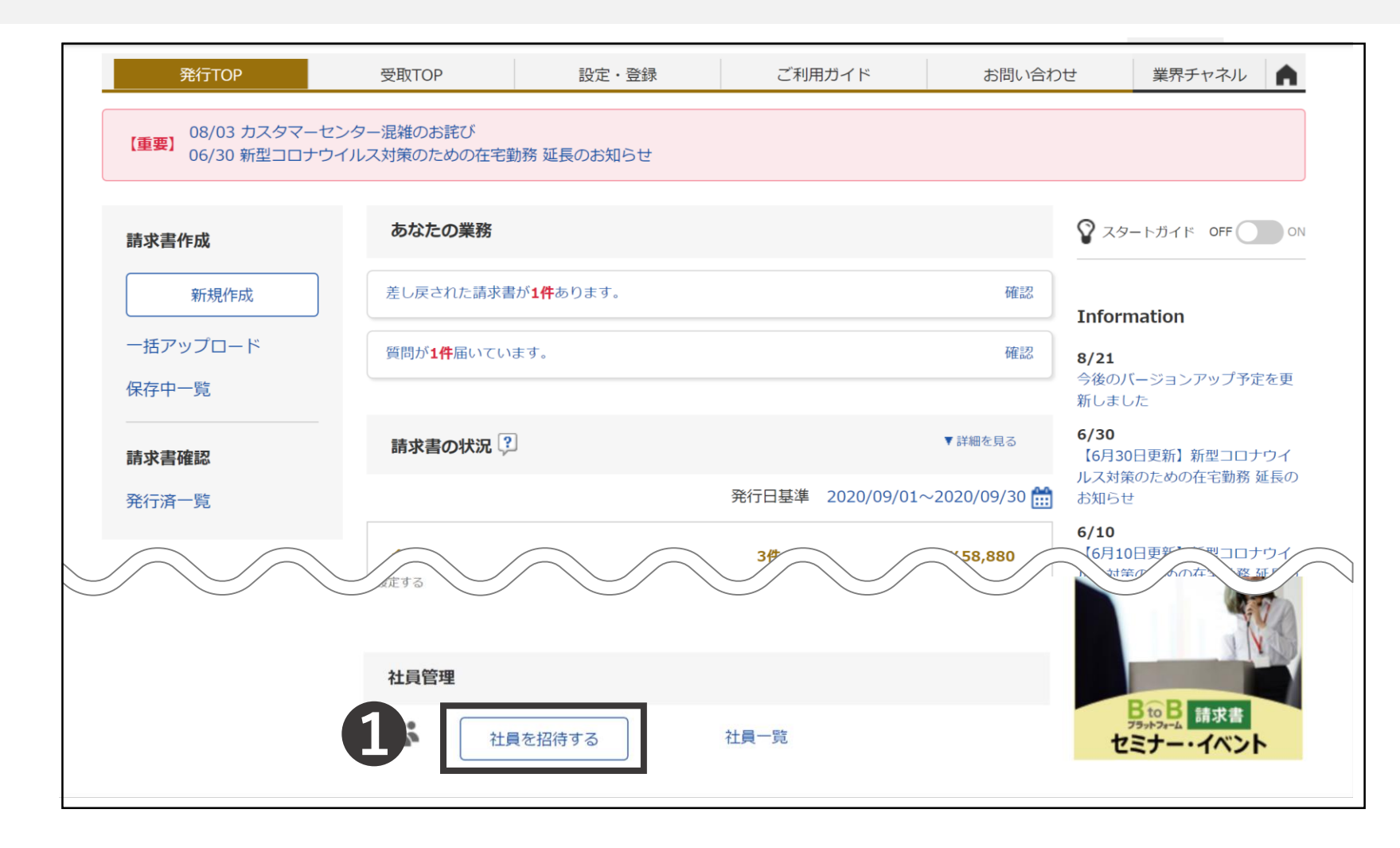

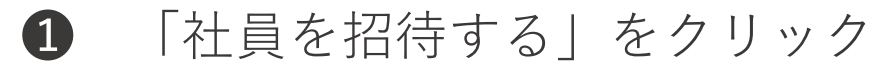

| 社員登録・招待                                                      | 社員を登録して招待します。<br>各項目を入力して、「確認画面へ」をクリックして下さい。                                                                                      |
|--------------------------------------------------------------|----------------------------------------------------------------------------------------------------|
| 登録・招待(ノ                                                      | カ)     一括登録・招待(入力)     一括登録・招待(アップロード)                                                                                            |
| 1 社員情報設定 >                                                   | 2 確認画面 > 3 完了                                                                                                    |
|                                                              | 3 確認画面へ                                                                                                    |
| 社員情報                                                         |                                                                                                    |
| <b>ログイン</b><br>(100文字以2) 2 2 2 2 2 2 2 2 2 2 2 2 2 2 2 2 2 2 | <ul> <li>●メールアドレスで登録する</li> <li>●メールアドレス以外で登録する(非推奨)</li> <li>メールアドレス:</li> <li>@test.co.jp</li> <li>◆利用可能なドメインの設定はこちら</li> </ul> |
| <b>氏名</b><br>(15文字以内)                                        | 氏: 名:                                                                                                    |
| <b>氏名(カナ)</b><br>(20文字以内)                                    | 氏: 名:                                                                                                    |
| <b>社員コード</b><br>(15文字以内)                                     |                                                                                                    |
| 部署·役職                                                        | 部署: ■選択する 役職: ■選択する 译務設定                                                                                                    |
|                                                              |                                                                                                    |

2 招待したい方の情報を入力する 3 「確認画面へ」をクリック

| 社員登録・招待    | 内容を確認のうえ、「登録・招待する」をクリックして下さい。 | ▲ 戻る        |
|------------|-------------------------------|-------------|
| 1 社員情報設定 > | 2 確認画面 > 3 完了                 |             |
|            |                               | 4 ▶ 登録・招待する |
| 社員情報       |                               |             |
| ログインID     | test.test@test.co.jp          |             |
| 氏名         | テスト太郎                         |             |
| 氏名(カナ)     | テスト タロウ                       |             |
| 社員コード      |                               |             |
| 部署·役職      |                               |             |
| 勤務地情報      |                               |             |
| 勤務地        |                               |             |
| 郵便番号       |                               |             |
| 住所         |                               |             |
|            |                               |             |

#### ④ 「登録・招待する」をクリックすると、入力したメールアドレス宛に招待が届く

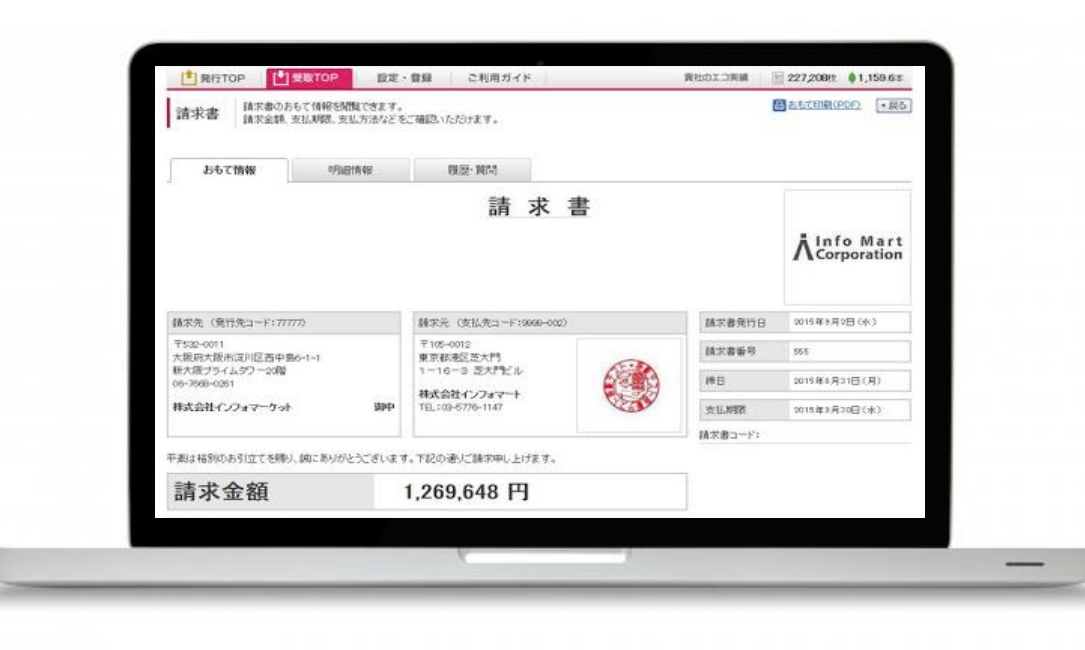

## 便利機能を使ってよりsmartな請求書業務を!!

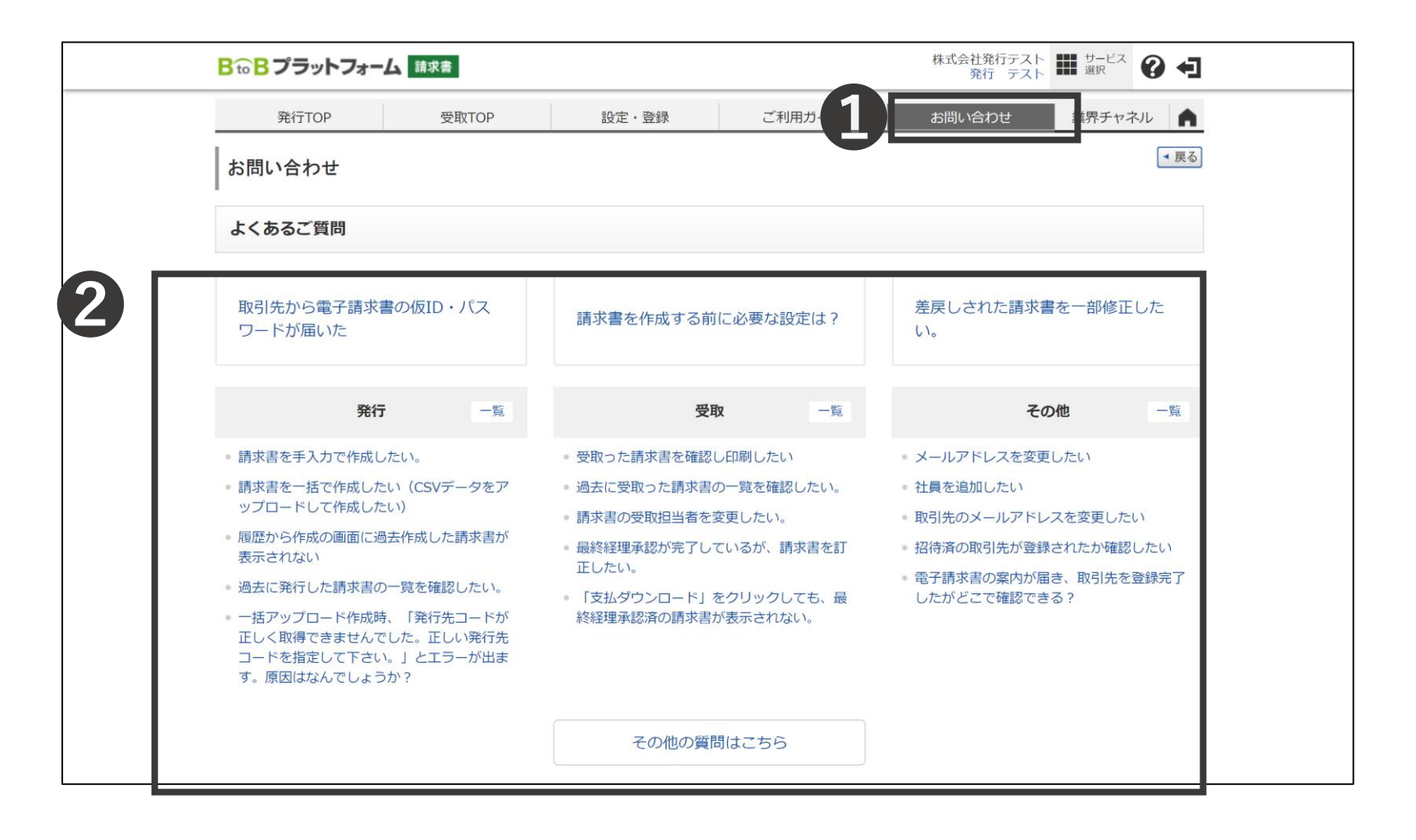

● 「お問い合わせ」をクリック 2 よくある質問の一覧が表示される

#### その他ご不明点についての確認方法

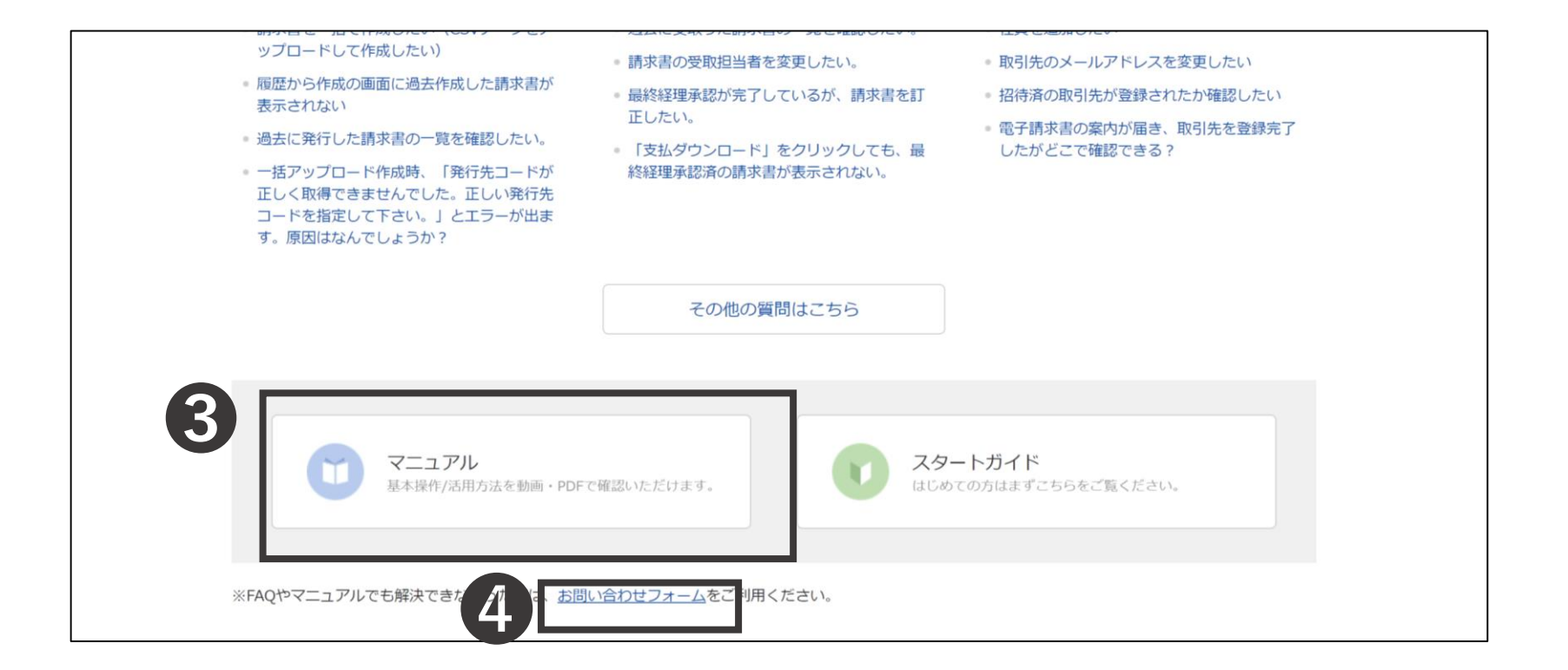

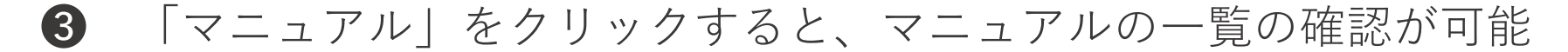

**4** よくある質問や、マニュアルでも解決できない場合、

「お問い合わせフォーム」から弊社に問い合わせることも可能

#### その他ご不明点についての確認方法

| 発行TOP                                                                                                    | 受取TOP                         |                | 設定・登録    | ご利用ガィ | ドお問い       | い合わせ     | 業界チャネル    |  |
|----------------------------------------------------------------------------------------------------|-------------------------------|----------------|----------|-------|------------|----------|-----------|--|
| <b>請求書</b> 「 「 」 」 「 」 」 「 」 」 「 」 」 「 」 」 「 」 」 「 」 」 「 」 」 「 」 」 「 」 」 「 」 」 「 」 」 「 」 」 「 」 」 」 「 」 」  」 |                               |                |          |       |            |          |           |  |
| 1 おもて作成 )                                                                                                   | はじめて請求書の発行措                   | 操作を行わ          | 4 確認画面 > | 5 完了  |            |          |           |  |
| ② 取引先が受け取る                                                                                                  | れる方向けの案内を始め<br>諸羽 ※中断した場合、このボ | ります。<br>タンからやり |          |       |            |          |           |  |
| 発行先コード                                                                                                    | 発行先コード 直すことができます。 フォサービス17 江内 |                |          |       |            |          |           |  |
| 消費税計算                                                                                                    | 祝平:10% 詳祝里位                   | 1:請水総額         | 小数       | 点以下処理 | 切捨て        |          | <u>変更</u> |  |
| ◀ おもて情報を訂正す                                                                                                 | する                            |                |          |       |            |          |           |  |
| 件数:1件 〈前へ                                                                                                   | 1   次へ>                       |                |          |       |            |          | 表示数 100 ~ |  |
| 🔓 明細を追加する                                                                                                   | ]                             |                |          | 合計    | 対象外にする 合計対 | 象外を解除する? | 明細行を削除する  |  |
| 明細日付 磨                                                                                                    | 有品コード                         | 単価             | 数量       | 単位 金額 | 消費税額       | 請求金額     |           |  |
| 明細番号明                                                                                                    | 月細項目                          | 部門コード          | 部門名      | 備考    |            |          | 選択▼       |  |
| 得意先名                                                                                                    |                               | 工員             | 事区分      |       |            |          |           |  |
|                                                                                                    | あ 品 コ ― ド                     | 単価             | 数量       | 単位 全翅 |            |          |           |  |

#### 各画面にて「操作ナビ」が実装。

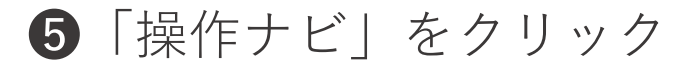

 ⑥「次へ進む」をクリックすると、画面上での項目の説明などの確認が可能 Copyright(C) Info Mart Corporation.